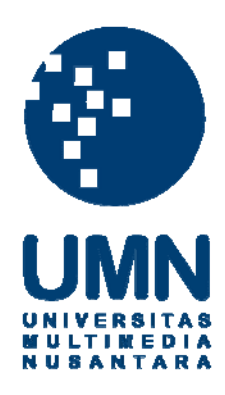

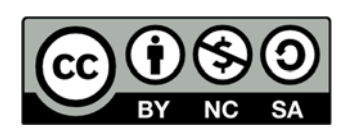

# Hak cipta dan penggunaan kembali:

Lisensi ini mengizinkan setiap orang untuk menggubah, memperbaiki, dan membuat ciptaan turunan bukan untuk kepentingan komersial, selama anda mencantumkan nama penulis dan melisensikan ciptaan turunan dengan syarat yang serupa dengan ciptaan asli.

# **Copyright and reuse:**

This license lets you remix, tweak, and build upon work non-commercially, as long as you credit the origin creator and license it on your new creations under the identical terms.

# BAB III PELAKSANAAN KERJA MAGANG

#### 3.1 Kedudukan dan Koordinasi

Selama disana penulis menduduki pekerjaan sebagai programmer. Kerja magang dikoordinasi oleh Bpk. Eka Gautama, M.Sc. dengan posisi Direktur divisi TI. Selaku pembimbing lapangan beliau banyak menjelaskan tentang proses bisnis daripada perusahaan atau bisnis yang bergerak dalam bidang *multifinance*, memaparkan tentang *user requirement* sebagai hasil dari rapat beliau dengan pihak client, dan juga menjelaskan desain tabel dan desain *user interface* dari halaman yang dikerjakan.

## 3.2 Tugas yang Dilakukan

Dalam masa magang ini penulis banyak mengerjakan berbagai modul diantaranya seperti modul kasir, penagihan, voucher dan inventori. Akan tetapi, penulis lebih banyak berkontribusi dalam modul penagihan dan modul inventori sehingga penulis angkat sebagai bahan laporan kerja magang ini.

Kerja magang diawali dengan menginstal program - program yang diperlukan seperti Microsoft Visual Studio 2008, Microsoft SQL Server 2008, Crystal Report 11, dan beberapa komponen lainnya sebagai pendukung framework yang akan digunakan.

| 3.3   | Ura | aian Pelaksanaan Kerja Magang                                                                |
|-------|-----|----------------------------------------------------------------------------------------------|
|       |     | Tabel 3.1 Realisasi Kerja Magang                                                             |
| Mingg | gu  | Kegiatan                                                                                     |
| 1     |     | a. Instalasi semua perangkat lunak yang dibutuhkan untuk pengimplementasian <i>framework</i> |
| b.    |     | b. Memulai pembuatan tabel-tabel master                                                      |
|       |     | c. Memulai pembuatan <i>form</i> sederhana seperti <i>form</i> master                        |

| Minggu |    | Kegiatan                                                                              |
|--------|----|---------------------------------------------------------------------------------------|
| 2      | a. | Melanjutkan pembuatan tabel-tabel master dan form master                              |
|        | b. | Merpihkan style koding                                                                |
|        | c. | Menganalisa informasi dari <i>user requirement</i> dari modul kasir<br>yang diberikan |
|        | d. | Memulai pengerjaan modul kasir                                                        |
| 3      | a. | Melanjutkan pembuatan modul kasir                                                     |
|        | b. | Melakukan briefing untuk desain tampilan antarmuka modul kasir                        |
|        | c. | Menganalisa informasi <i>user requirement</i> dari modul penagihan yang diberikan     |
|        | d. | Pembuatan stored procedure dari generate DCR                                          |
| 4      | a. | Melanjutkan pembuatan modul penagihan dan modul kasir                                 |
|        | b. | Kembali mengerjakan beberapa tabel master yang diperlukan                             |
|        | c. | Pembuatan menu SKT                                                                    |
| 5      | a. | Melanjutkan pembuatan menu SKT                                                        |
|        | b. | Melakukan pembetulan pada format mata uang                                            |
|        | c. | Mulai masuk kedalam pembuatan laporan-laporan dengan Crystal<br>Report 11             |
|        | d. | Melakukan koreksi terhadap laporan yang dibuat sebelumnya                             |
| 6      | a. | Pembuatan <i>caller page</i> untuk halaman laporan                                    |
|        | b. | Melanjutkan beberapa pekerjaan di modul kasir                                         |
|        | c. | Melakukan pembetulan laporan beserta strored procedure-nya                            |
|        | d. | Melakukan pembetulan laporan dari sisi layout                                         |

| Tabel 3.1 | Realisasi | Kerja | Magang | (lanjutan) | ) |
|-----------|-----------|-------|--------|------------|---|
|-----------|-----------|-------|--------|------------|---|

| Minggu |                                                                                   | Kegiatan                                         |  |  |  |  |  |  |
|--------|-----------------------------------------------------------------------------------|--------------------------------------------------|--|--|--|--|--|--|
| 7      | a.                                                                                | Memulai POC proyek AGATHA                        |  |  |  |  |  |  |
|        | b. Mempelajari bisnis proses proyek AGATHA                                        |                                                  |  |  |  |  |  |  |
| 8      | Pembuatan user guide untuk AGATHA                                                 |                                                  |  |  |  |  |  |  |
| - 1    | Melakukan pembuatan beberapa voucher, seperti voucher generic<br>dan voucher main |                                                  |  |  |  |  |  |  |
|        | c.                                                                                | Melakukan pembuatan kwitansi penagihan untuk DCR |  |  |  |  |  |  |
| 9      | Melakukan pembetulan voucher                                                      |                                                  |  |  |  |  |  |  |
|        | Melakukan koreksi terhadap modul penagihan                                        |                                                  |  |  |  |  |  |  |
|        | c.                                                                                | Melakukan pembetulan <i>query</i> pada SKT       |  |  |  |  |  |  |

Kerja magang diawali dengan tugas untuk membiasakan diri dengan *framework* yang digunakan dalam pengembangan proyek. Tugas yang dikerjakan pertama kali setalah melakukan pemasangan semua *software* yang digunakan seperti Visual Studio 2008 SP1, Microsoft SQL Server 2008 R2, dan Crystal Report 11 adalah membuat halaman untuk semua tabel master yang terdiri dari dua macam halaman, yaitu halaman *list* dan halaman detail.

Kemudian pemaparan *user requirement* untuk modul penagihan ini dilakukan oleh Bapak Eka Gautama selaku pembimbing lapangan secara langsung. *User requirement* yang dipaparkan merupakan hasil rapat beliau dengan pihak *client* yaitu PT Tristar Finance. Dari *user requirement* tersebut proses penagihan terjadi ketika terdapat kontrak-kontrak yang terlambat atau menunggak pembayaran kredit. Setiap awal hari administrator penagihan memiliki tiga tugas yang harus dikerjakan. Pertama, administrator penagihan akan membuat DCR (*daily collection result*) untuk setiap kolektor, dimana daftar DCR ini berisi kontrak-kontrak yang terlambat dan harus ditagih hari itu juga oleh kolektor tersebut. Kedua, administrator penagihan akan mengecek daftar SP (surat peringatan) yang terdiri dari SP1, SP2 dan SP3. SP1 akan diterbitkan untuk kontrak yang telah jatuh tempo atau menunggak selama satu minggu dan masih belum membayar, SP2 akan diterbitkan satu minggu setelah SP1 diterbitkan, dan SP3 adalah surat peringatan terakhir yang diterbitkan satu minggu setelah SP2 diterbitkan. Ketiga, administrator penagihan akan melihat daftar SKT, apabila terdapat kontrak baru yang terkena SKT maka administrator penagihan akan mencetak SKT (surat keterangan tarik) dan menugaskan eksekutor untuk melakukan penarikan dari nasabah. Sebuah kontrak akan terkena status SKT dalam waktu tiga minggu dari SP3 diterbitkan jika masih belum membayar tunggakkannya.

Pada akhir hari semua kolektor dan eksekutor akan kembali ke kantor dan melaporkan hasil penagihan dan penarikkan mereka kepada administrator penagihan. Administrator penagihan selanjutnya akan menginputkan data tersebut kedalam sistem. Apabila proses penagihan kolektor berhasil maka uang yang diterima akan dilaporkan kepada bagian kasir untuk dimasukkan kedalam sistem sebagai pembayaran kredit nasabah yang bersangkutan. Apabila proses penarikkan oleh eksekutor berhasil maka kendaraan hasil penarikkan tersebut dapat dilaporkan ke administrator inventori untuk diinputkan kedalam sistem dan kendaraan tersebut selanjutnya akan ditangani oleh staf inventori untuk disimpan ke gudang.

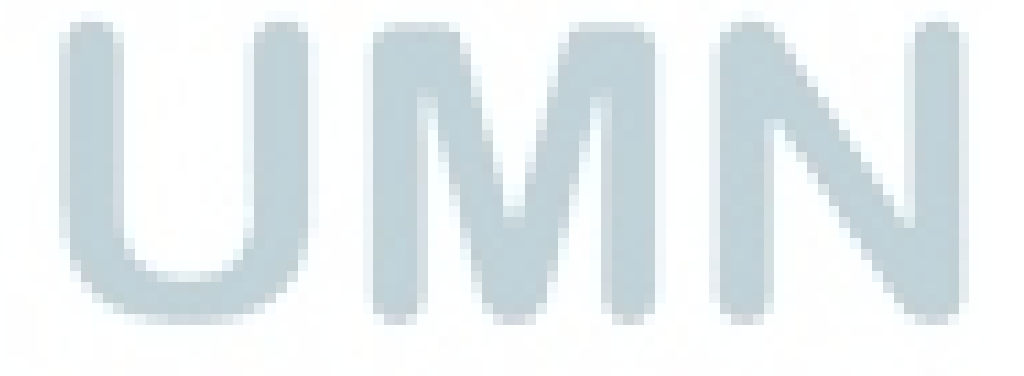

# 3.3.1 Perancangan Sistem

#### a. Flowchart Sistem

Sistem flow modul penagihan ditunjukkan pada gambar di bawah ini.

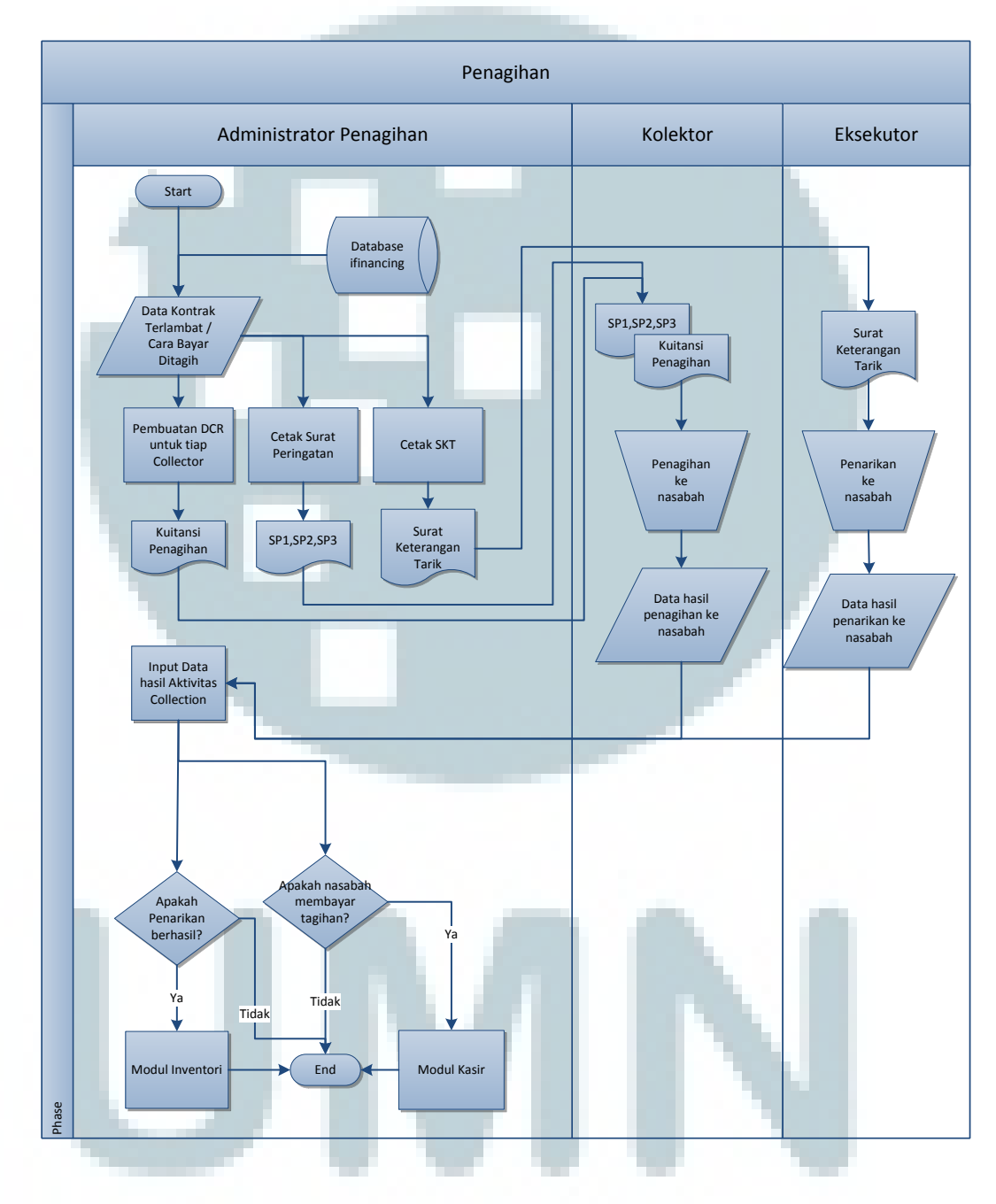

Gambar 3.1 Flowchart Modul Penagihan

Keterangan proses penagihan

- Data kontrak terlambat / cara bayar ditagih Administrator penagihan membuat data nasabah yang telah melewati tanggal jatuh tempo pembayaran dan nasabah yang melakukan pembayaran dengan cara ditagih yang diperoleh dari *database* ifinancing.
- Pembuatan DCR untuk tiap collector Administrator penagihan membuat *Daily Collection Report* (DCR) untuk kolektor melakukan penagihan.
- 3. Cetak Surat Peringatan

Administrator penagihan mencetak surat peringatan dari kontrak yang terlambat dan memiliki status SP1, SP2, dan SP3 sebagai hasil dari proses akhir hari (*end of day process*). Cetak surat peringatan menghasilkan surat peringatan yang terdiri dari beberapa dokumen yaitu, SP1, SP2, dan SP3 untuk kemudian diberikan kepada kolektor.

4. Cetak SKT

Administrator penagihan mencetak surat keterangan tarik (SKT) dari kontrak yang terlambat dan memiliki status SKT sebagai hasil dari proses akhir hari (*end of day process*).

5. Penagihan ke nasabah

Kolektor melakukan penagihan ke nasabah sesuai dengan DCR yang telah dibuat oleh administrator penagihan

6. Penarikan ke nasabah

Eksekutor melakukan penarikan ke nasabah sesuai dengan SKT yang telah dibuat oleh administrator penagihan.

- Input data hasil aktivitas penagihan Administrator penagihan menginputkan pada sistem data hasil aktivitas penagihan yang telah dilakukan oleh kolektor dan eksekutor.
- 8. Terima pembayaran nasabah

Setelah administrator penagihan menginputkan pada sistem apakah telah menerima pembayaran dari nasabah.

a. Ya

Jika menerima pembayaran dari nasabah maka akan melanjutkan proses input hasil penagihan oleh kasir dalam modul kasir yang berada di luar ruang lingkup laporan ini.

b. Tidak

Jika tidak menerima pembayaran dari nasabah maka alur penagihan nasabah oleh kolektor yang cara bayar ditagih dan nasabah yang telat melakukan pembayaran >= 3 hari telah selesai.

- 9. Terima hasil penarikan nasabah
- 10. Setelah administrator penagihan menginputkan pada sistem apakah telah menerima hasil penarikan dari nasabah.
  - a. Ya

Jika menerima hasil penarikan dari nasabah maka akan melanjutkan proses ke modul inventori yang berada di luar ruang lingkup laporan ini.

Tidak

Jika tidak menerima hasil penarikan dari nasabah maka alur penagihan nasabah oleh eksekutor yang terkena SKT telah selesai.

## b. Data Flow Diagram

DFD modul penagihan ifinancing memiliki enam proses utama yang terdiri dari proses Assign Kolektor, Proses DCR, Proses Surat Peringatan, Proses SKT, Proses Pelaporan, dan Proses Akhir Hari. Untuk lebih jelasnya dapat dilihat pada gambar *Process Tree* daripada DFD modul penagihan ifinancing dibawah ini.

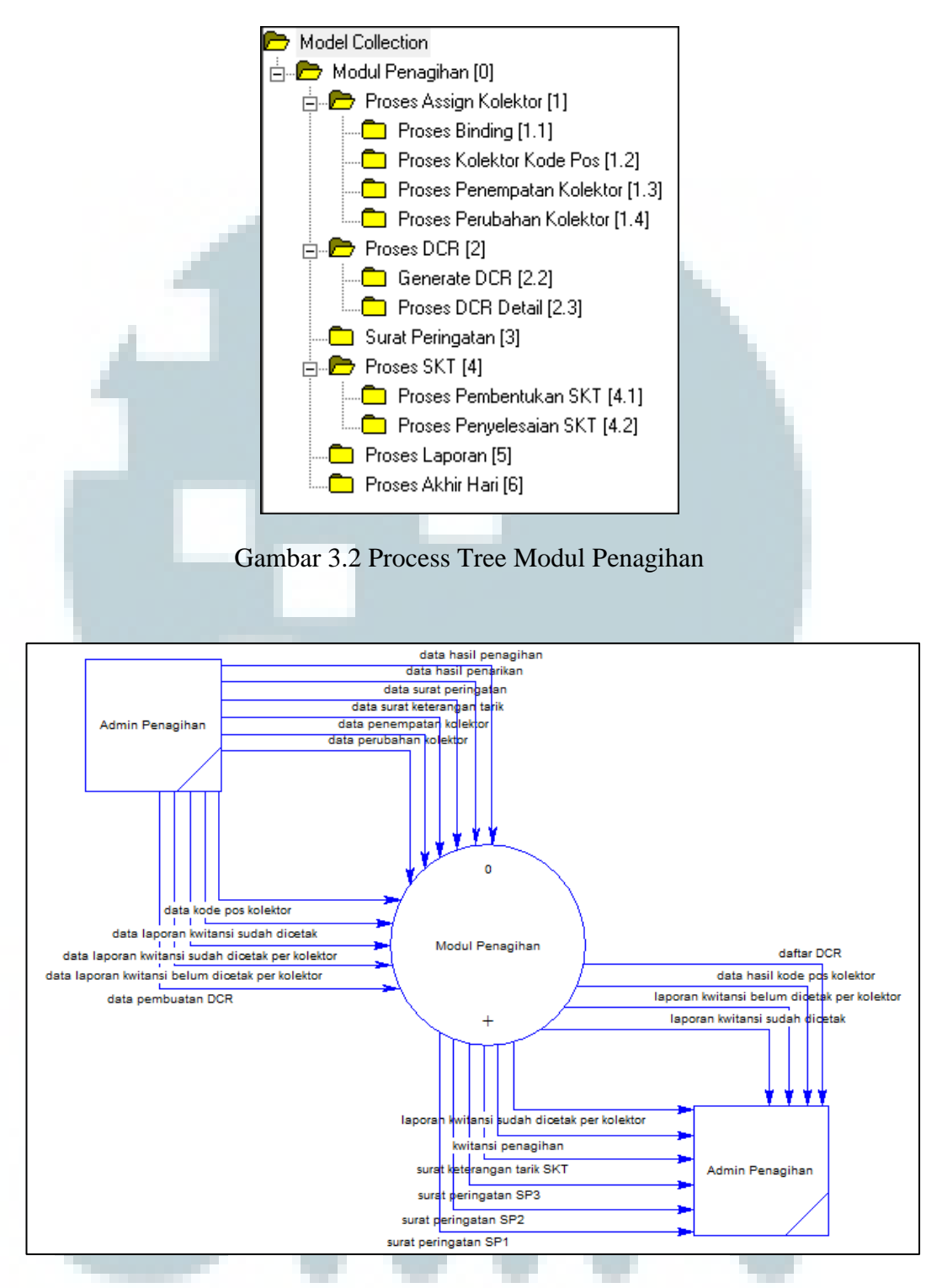

Gambar 3.3 DFD Context Diagram Modul Penagihan

Dari *Context Diagram* modul penagihan ini terlihat hanya terdapat *user* tunggal, yaitu administrator penagihan. Hal tersebut dikarenakan administrator penagihan adalah yang secara langsung berinteraksi dengan sistem. Kolektor dan eksekutor juga merupakan *user* dalam sistem akan tetapi mereka tidak langsung terlibat atau berinteraksi secara langsung melainkan harus melalui administrator penagihan terlebih dahulu. Oleh karena itu, administrator penagihan memiliki hak akses penuh terhadap modul penagihan ini.

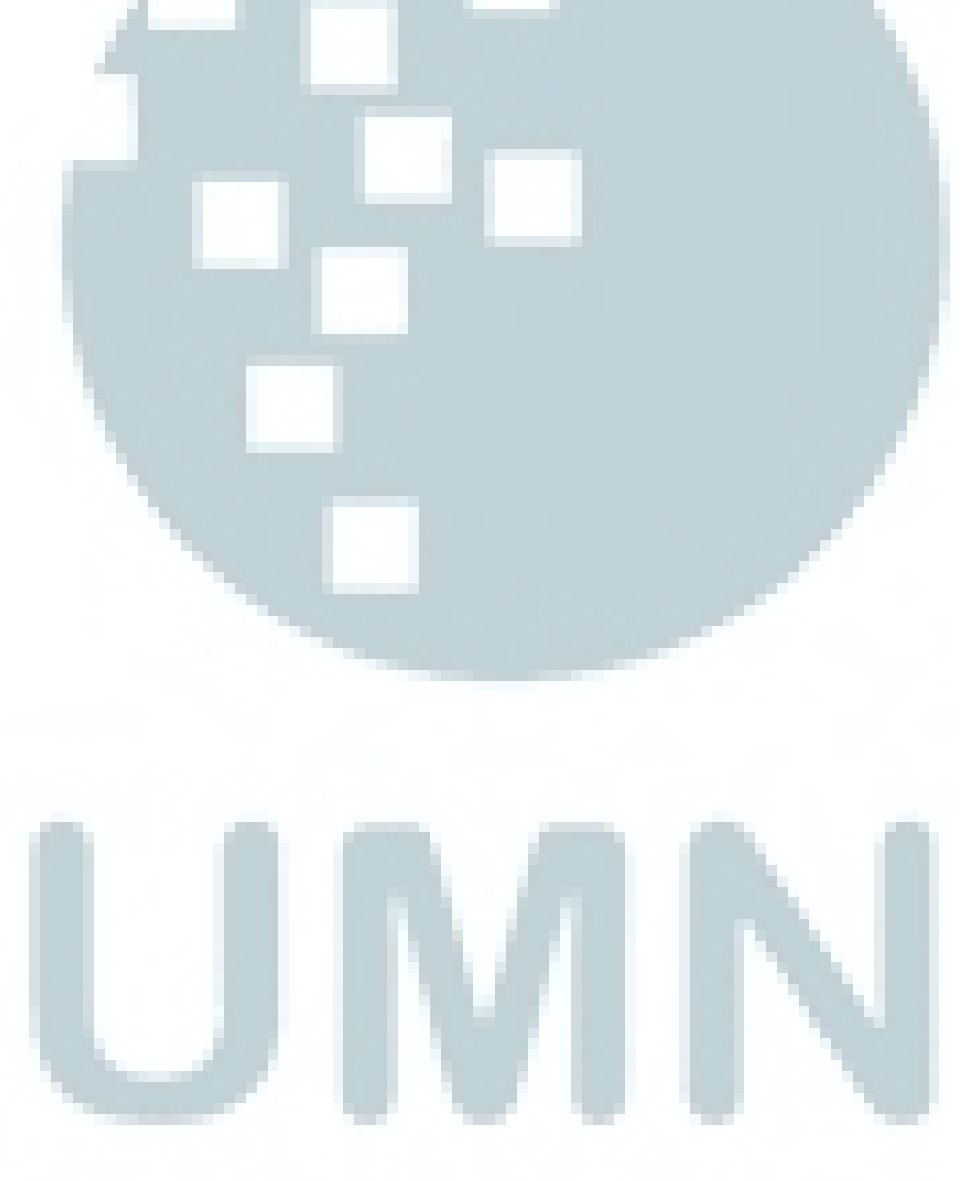

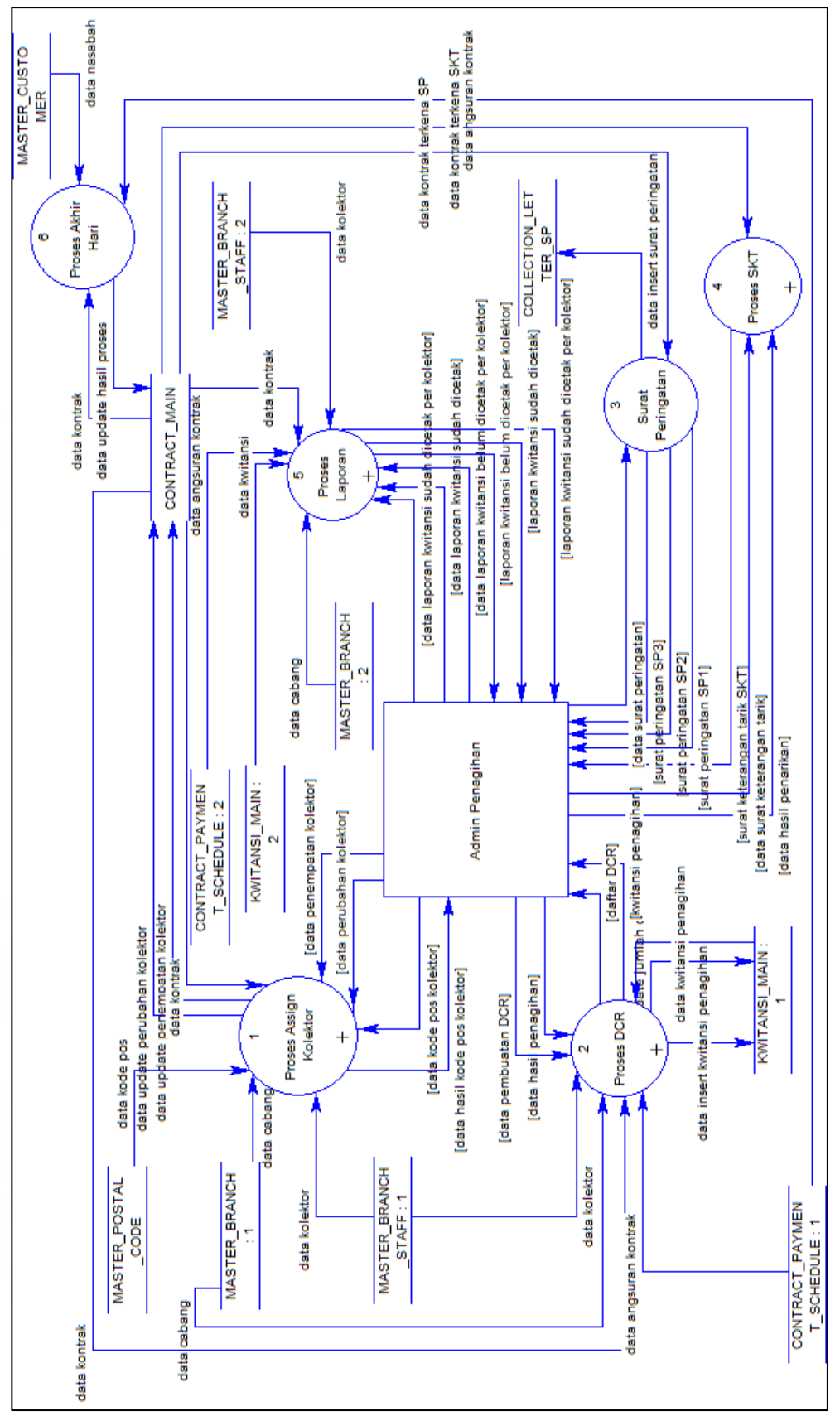

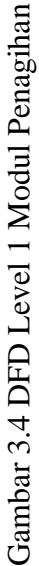

Pada DFD level 1 seperti gambar di atas terlihat enam proses utama seperti yang terdaftar dalam *process tree* sebelumnya. Proses Surat Peringatan adalah proses untuk mencetak surat peringatan yang terdiri dari surat peringatan satu, surat peringatan dua, dan surat peringatan tiga, yang nantinya akan diberikan kepada kolektor untuk disampaikan kepada nasabah dari kontrak yang terkena surat peringatan tersebut.

Proses Akhir Hari merupakan proses yang tidak bergantung oleh input atau kegiatan administrator penagihan. Proses Akhir Hari akan secata otomatis berjalan setiap penutupan hari yaitu sekitar pukul 22.00 WIB setiap harinya. Proses inilah yang nantinya akan menentukan apakah suatu kontrak terkena surat peringatan satu, surat peringatan dua, surat peringatan tiga, atau surat keterangan tarik berdasarkan jatuh tempo pembayaran kontrak. Untuk proses lainnya akan dijelaskan pada level DFD berikutnya.

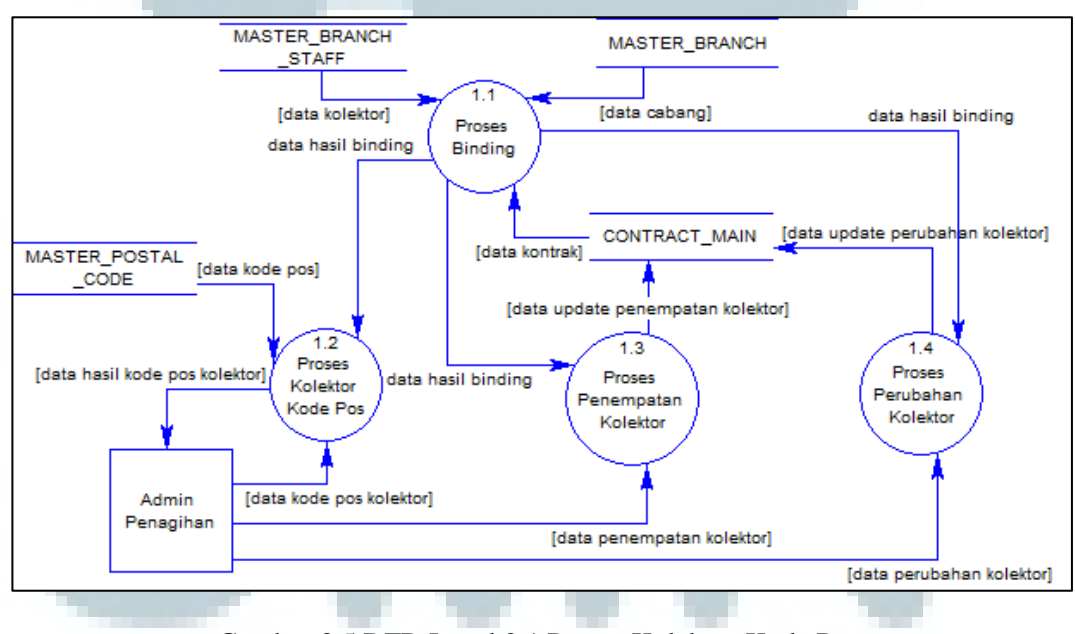

Gambar 3.5 DFD Level 2.1 Proses Kolektor-Kode Pos

Proses Assign Kolektor terdiri atas empat subproses yaitu, Proses Binding, Proses Kolektor Kode Pos, Proses Penempatan Kolektor, dan Proses Perubahan Kolektor. Proses *Binding* merupakan proses yang akan mengikat data-data dari *database* seperti data cabang, kolektor dan kontrak menjadi satu kesatuan. Hal tersebut dikarenakan setiap kontrak memiliki cabang dan kolektor tertentu dan setiap kolektor terdapat di cabang tertentu.

Proses Kolektor Kode Pos adalah untuk menugaskan kolektor pada daerah tertentu yang dibagi-bagi kedalam kode pos sehingga setiap kolektor akan memiliki daerah yang menjadi tanggung jawab mereka. Proses penempatan kolektor adalah untuk menentukan kontrak-kontrak yang menjadi tanggung jawab masing-masing kolektor.

Proses perubahan kolektor adalah proses yang akan dilakukan apabila ingin melakukan perubahan kolektor terhadap kontrak yang sudah memiliki kolektor sebelumnya. Hal ini guna mengantisipasi apabila terdapat kolektor yang pensiun atau berhenti bekerja sehingga kontrak yang dipegang oleh kolektor tersebut dapat dipindah tugaskan kepada kolektor lainnya yang masih aktif.

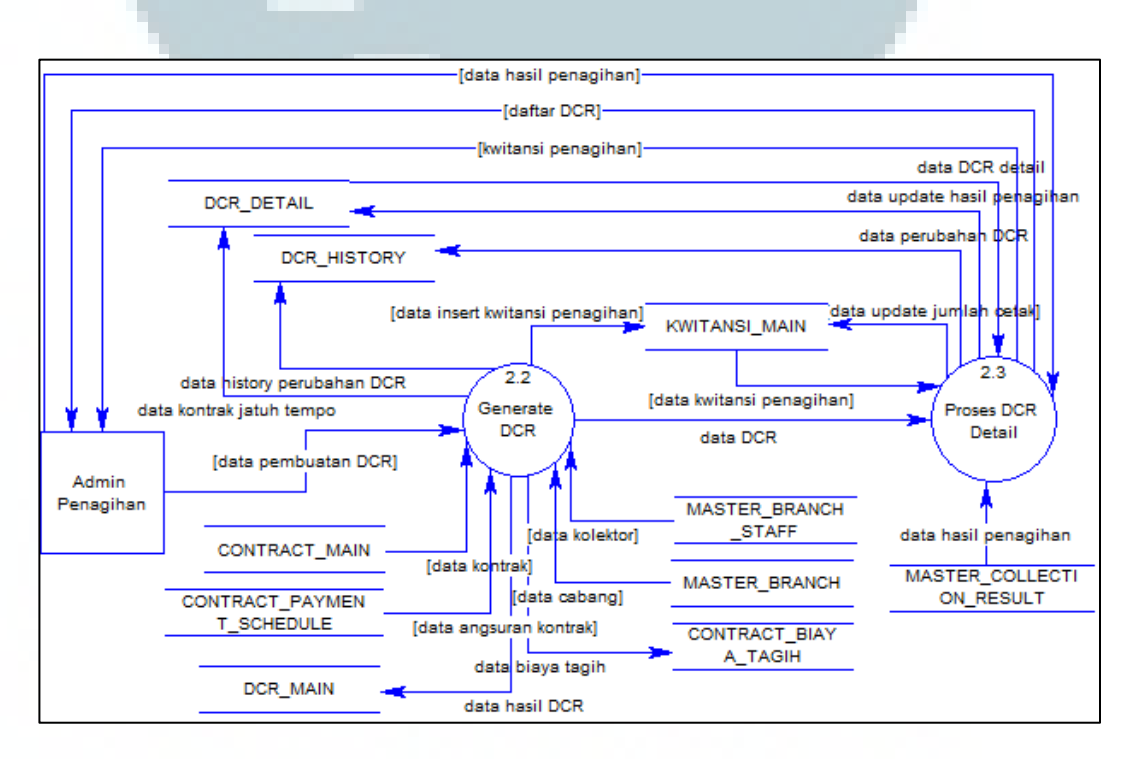

Gambar 3.6 DFD Level 2.2 Proses DCR

Proses DCR merupakan proses yang meliputi proses pembuatan DCR hingga memperbaharui status DCR sebagai hasil penagihan kolektor kepada pihak nasabah. Proses pembuatan atau *Generate* DCR melibatkan beberapa tabel sekaligus seperti yang dapat dilihat pada gambar.

*Generate* DCR merupakan proses yang cukup panjang dimana pertama administrator kolektor akan memasukkan data berupa kode atau nama kolektor kemudian sistem akan mencari kontrak-kontrak yang sudah jatuh tempo atau yang cara bayarnya ditagih dari kontrak yang dipegang oleh kolektor tersebut. Kedua, sistem akan membuat nomor DCR baru sebagai penampung daripada DCR detail, kontrak yang angsurannya jatuh tempo atau yang cara bayarnya ditagih sebagai hasil dari proses pertama. Ketiga, sistem akan membuat nomor kwitansi baru yang akan digunakan sebagai kwitansi penagihan. Terakhir, sistem akan memasukkan data biaya tagih, membuat DCR detail, dan DCR *history* yang nantinya digunakan untuk melihat *track record* setiap DCR detail.

Proses DCR detail adalah proses yang dapat dilakukan apabila tahap *Generate* DCR sudah dilaksanakan sebelumnya. Dalam proses ini administrator penagihan dapat mencetak kwitansi penagihan untuk setiap angsuran kontrak yang jatuh tempo juga mencetak daftar DCR yang akan diberikan langsung oleh administrator penagihan kepada kolektor yang bersangkutan. Setelah kolektor melakukan penagihan ke pihak nasabah maka kolektor tersebut akan melaporkan hasil tagihannya tersebut untuk kemudian diinputkan kedalam sistem.

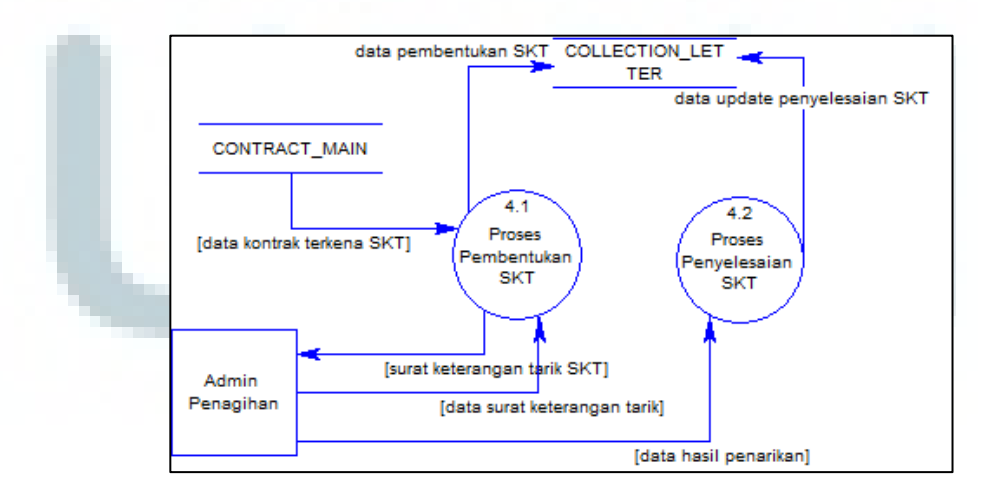

Gambar 3.7 DFD Level 2.4 Proses SKT

SKT adalah surat keterangan tarik yang akan diterbitkan oleh pihak PT Tristar Finance kepada nasabah yang telah terkena surat peringatan tiga dan tetap tidak membayar angsurannya dalam jangka waktu yang diberikan. Proses Pembentukkan SKT akan menugaskan eksekutor dan masa berlaku tugasnya terhadap kontrak yang berstatus SKT, sebagai hasil daripada Proses Akhir Hari. Kemudian, administrator dapat mencetak SKT dan memberikannya kepada eksekutor bersangkutan untuk menjalankan tugasnya. Hasil daripada proses penarikan oleh eksekutor akan dilaporkan oleh eksekutor kepada administrator penagihan yang akan memasukkan datanya kedalam sistem, didalam DFD terlihat sebagai Proses Penyelesaian SKT.

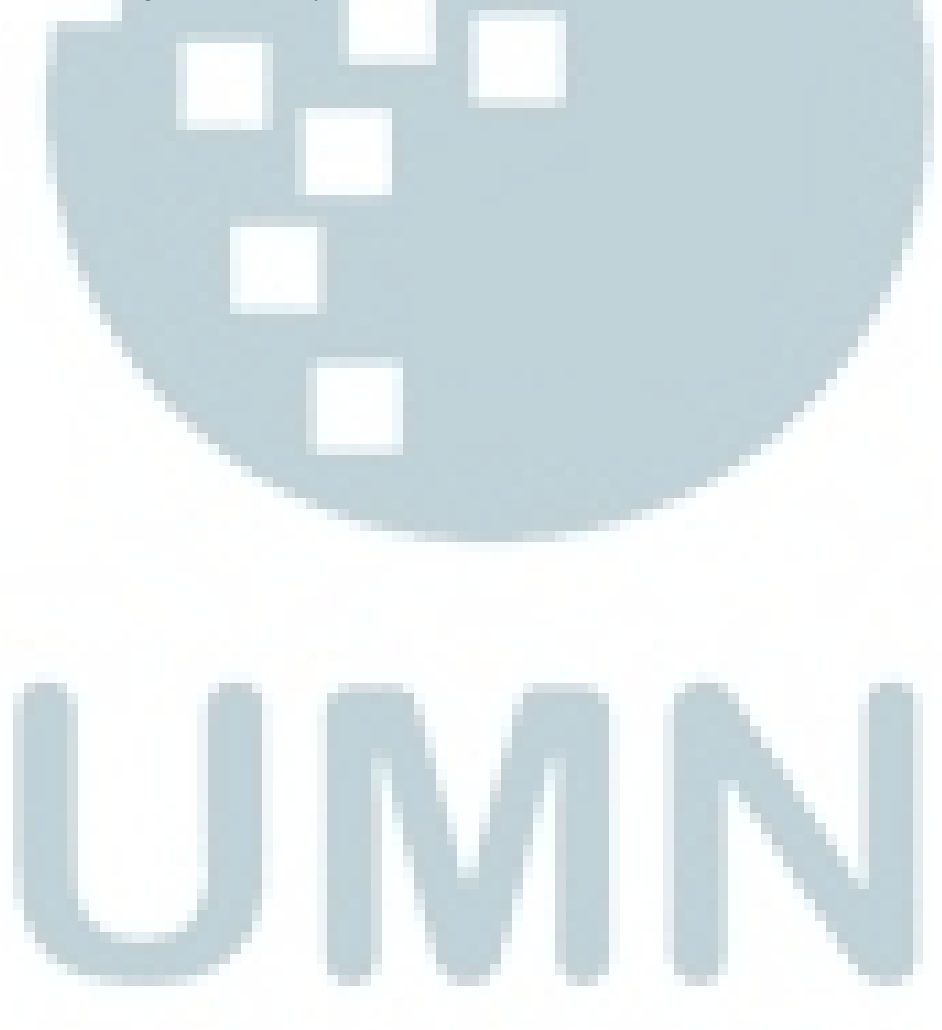

Modul penagihan..., Handika Chandra, FTI UMN, 2013

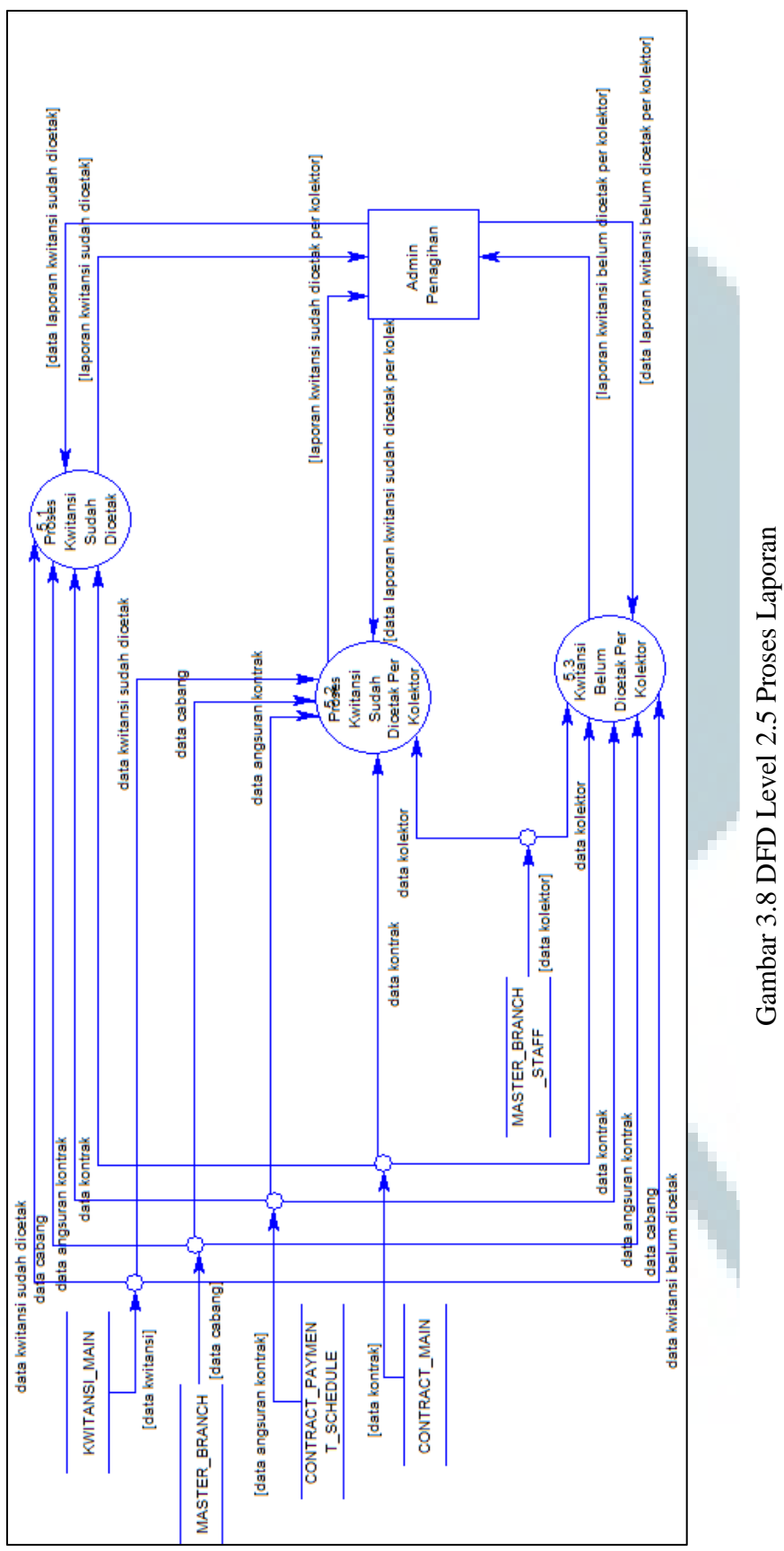

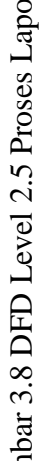

Proses laporan terdiri atas tiga proses, yaitu proses laporan kwitansi sudah dicetak, proses laporan kwitansi sudah dicetak per kolektor, dan proses laporan kwitansi belum dicetak per kolektor. Proses-proses tersebut membutuhkan parameter-parameter yang sama berupa kode cabang dan tanggal atau periode jatuh tempo dari angsuran yang terkena penagihan. Semua hasil dari proses tersebut akan diambil datanya melalui Crystal Report 11. Kemudian hasilnya akan ditampilkan dalam format *portable document format* (PDF) ataupun Microsoft Excel (XLS).

#### c. Rancangan Database

Perancangan *database* ifinancing khususnya untuk modul penagihan memiliki 15 tabel yang saling berhubungan satu sama lain. Pada desain tabel yang disampaikan dibawah hanya menampilkan *field* atau kolom-kolom tabel yang digunakan saja dalam modul penagihan ini.

 Nama Tabel : MASTER\_BRANCH
 Fungsi : Tabel ini digunakan untuk menyimpan data-data cabang PT Tristar Finance.

| Tabel 3. | 2 Tabe | I MAST | $ER_B$ | RANCH |
|----------|--------|--------|--------|-------|
|----------|--------|--------|--------|-------|

| NO | Nama Field | Tipe Data | Panjang | Keterangan  |
|----|------------|-----------|---------|-------------|
| 1  | CODE       | NVARCHAR  | 3       | Primary Key |
| 2  | NAME       | NVARCHAR  | 100     | Nama cabang |

2. Nama Tabel : MASTER\_BRANCH\_STAFF

Fungsi : Tabel ini digunakan untuk menampung data staff atau karyawan yang ada dalam setiap cabang.

| NO | Nama Field  | Tipe Data | Panjang | Keterangan                             |
|----|-------------|-----------|---------|----------------------------------------|
| 1  | UID         | NVARCHAR  | 12      | Primary Key                            |
| 2  | BRANCH_CODE | NVARCHAR  | 3       | Kode cabang tempat karyawan<br>bekerja |
| 3  | NAME        | NVARCHAR  | 100     | Nama karyawan                          |

#### Tabel 3.3 Tabel MASTER BRANCH STAFF

## 3. Nama Tabel : MASTER\_POSTAL\_CODE

Fungsi : Tabel ini digunakan untuk menampung data kode pos.

| NO | Nama Field  | Tipe Data | Panjang | Keterangan          |
|----|-------------|-----------|---------|---------------------|
| 1  | CODE        | NVARCHAR  | 5       | Primary Key         |
| 2  | DESCRIPTION | NVARCHAR  | 50      | Keterangan kode pos |
| 3  | NOTES       | NVARCHAR  | 50      | Catatan             |

#### Tabel 3.4 Tabel MASTER\_POSTAL\_CODE

# 4. Nama Tabel : MASTER\_BRANCH\_STAFF\_ZIP

Fungsi: Tabel ini digunakan untuk menampung data kolektor dan kodepos yang telah ditempatkan untuk kolektor tersebut.

| NO | Nama Field     | Tipe Data      | Panjang | Keterangan                                |
|----|----------------|----------------|---------|-------------------------------------------|
| 1  | ID             | INT            |         | Primary Key                               |
| 2  | BRANCH_CODE    | NVARCHAR       | 3       | Kode Cabang                               |
| 3  | COLLECTOR_ID   | NVARCHAR       | 12      | ID Kolektor                               |
| 4  | POSTAL_CODE    | NVARCHAR       | 5       | Kode pos                                  |
| 5  | CRE_DATE       | DATETIME       |         | Tanggal dan Jam data dibuat pertama kali  |
| 6  | CRE_BY         | NVARCHAR       | 12      | User pembuat data pertama kali            |
| 7  | CRE_IP_ADDRESS | DRESS NVARCHAR |         | IP Address pembuat data pertama kali      |
| 8  | MOD_DATE       | DATETIME       |         | Tanggal dan Jam data diubah terakhir kali |
| 9  | MOD_BY         | NVARCHAR       | 12      | User pembuat data terakhir kali           |
| 10 | MOD_IP_ADDRESS | NVARCHAR       | 15      | IP Address pembuat data terakhir kali     |

## Tabel 3. 5 Tabel MASTER\_BRANCH\_STAFF\_ZIP

#### 5. Nama Tabel : MASTER COLLECTION RESULT

Fungsi : Tabel ini digunakan sebagai referensi status hasil penagihan pada tabel DCR\_DETAIL.

## Tabel 3.6 Tabel MASTER\_COLLECTION\_RESULT

| NO | Nama Field  | Tipe Data | Panjang | Keterangan        |
|----|-------------|-----------|---------|-------------------|
| 1  | CODE        | NVARCHAR  | 10      | Primary Key       |
| 2  | DESCRIPTION | NVARCHAR  | 100     | Deskripsi singkat |

## 6. Nama Tabel : MASTER\_CUSTOMER

Fungsi : Tabel ini digunakan untuk menampung data nasabah.

#### Tabel 3.7 Tabel MASTER\_CUSTOMER

| NO | Nama Field           | Tipe Data | Panjang | Keterangan                    |
|----|----------------------|-----------|---------|-------------------------------|
| 1  | ID                   | NVARCHAR  | 12      | Primary key                   |
| 3  | CUSTOMER_BRANCH_CODE | NVARCHAR  | 3       | Cabang asal nasabah mendaftar |
| 3  | FULLNAME             | NVARCHAR  | 100     | Nama lengkap                  |

# 7. Nama Tabel : CONTRACT\_MAIN

Fungsi

: Tabel ini digunakan untuk menampung data kontrak nasabah.

## Tabel 3.8 Tabel CONTRACT\_MAIN

| NO | Nama Field                  | Tipe Data | Panjang | Keterangan                    |
|----|-----------------------------|-----------|---------|-------------------------------|
| 1  | CONTRACT_NO                 | NVARCHAR  | 16      | Primary key                   |
| 2  | CONTRACT_BRANCH_CODE        | NVARCHAR  | 3       | Cabang asal<br>kontrak dibuat |
| 3  | COLLECTOR_ID                | NVARCHAR  | 12      | ID kolektor                   |
| 4  | CUSTOMER_ID                 | NVARCHAR  | 12      | ID nasabah<br>pemilik kontrak |
| 5  | STATUS_COLLECTION           | NVARCHAR  | 50      | Status penagihan              |
| 6  | LUNAS_FLAG                  | NVARCHAR  | 15      | Flag cara lunas               |
| 7  | COLLECTION_ADDRESS          | NVARCHAR  | 300     | Alamat penagihan              |
| 8  | COLLECTION_ADDRESS_ZIP_CODE | NVARCHAR  | 10      | Kode pos alamat<br>penagihan  |

#### 8. Nama Tabel : CONTRACT PAYMENT SCHEDULE

Fungsi : Tabel ini digunakan untuk menampung data pembayaran atau angsuran kontrak setiap bulannya. Data pada tabel ini akan secara otomatis ditambahkan setiap kali ada kontrak yang 'GO LIVE' dan disesuaikan dengan besar angsuran dan lama pinjaman kontrak tersebut.

| NO | Nama Field         | Tipe Data | Panjang | Keterangan               |
|----|--------------------|-----------|---------|--------------------------|
|    |                    |           |         | Nomor kontrak. Primary   |
| 1  | CONTRACT_NO        | NVARCHAR  | 16      | Key                      |
|    |                    |           |         | Angsuran yang ke sekian, |
| 2  | INSTALLMENT        | INT       |         | Primary Key              |
| 3  | DUE_DATE           | DATETIME  |         | Jatuh tempo angsuran     |
| 4  | INSTALLMENT_AMOUNT | DECIMAL   | 18,2    | Besar angsuran           |

# Tabel 3.9 Tabel CONTRACT\_PAYMENT\_SCHEDULE

| NO | Nama Field   | Tipe Data | Panjang | Keterangan                |
|----|--------------|-----------|---------|---------------------------|
| 5  | IS_PAID_FLAG | NVARCHAR  | 1       | Flag apakah sudah dibayar |
|    |              |           |         | Nomor kwitansi            |
| 6  | KWITANSI_NO  | NVARCHAR  | 15      | pembayaran                |
| 7  | PAYMENT_DATE | DATETIME  |         | Tanggal bayar             |
| 8  | BIAYA_TAGIH  | DECIMAL   | 18,2    | Besar biaya tagih         |

#### Tabel 3.9 Tabel CONTRACT\_PAYMENT\_SCHEDULE (lanjutan)

# 9. Nama Tabel : CONTRACT\_BIAYA\_TAGIH

Fungsi: Tabel ini digunakan untuk menampung data biaya tagihdaripada penagihan yang dilakukan kolektor.

# Tabel 3.10 Tabel CONTRACT\_BIAYA\_TAGIH

| NO | Nama Field   | Tipe Data | Panjang | Keterangan                    |
|----|--------------|-----------|---------|-------------------------------|
| 1  | CONTRACT_NO  | NVARCHAR  | 16      | Nomor Kontrak, Primary Key    |
| 2  | INSTALLMENT  | INT       |         | Angsuran kontrak, Primary Key |
| 3  | TAGIH_AMOUNT | DECIMAL   | 18,2    | Jumlah biaya tagih            |
| 4  | KWITANSI_NO  | NVARCHAR  | 15      | Nomor Kwitansi                |
| 5  | PAYMENT_DATE | DATETIME  |         | Tanggal pemayaran             |

10. Nama Tabel

# : COLLECTION\_LETTER

Fungsi

: Tabel ini digunakan untuk menampung data SKT.

## Tabel 3.11 Tabel COLLECTION\_LETTER

| NO | Nama Field      | Tipe Data | Panjang | Keterangan                                   |
|----|-----------------|-----------|---------|----------------------------------------------|
| 1  | LETTER_NO       | NVARCHAR  | 16      | Primary key                                  |
| 2  | LETTER_DATE     | DATETIME  |         | Tanggal surat diterbitkan                    |
| 3  | LETTER_EXP_DATE | DATETIME  |         | Tanggal berakhir berlakunya<br>surat         |
| 4  | CONTRACT_NO     | NVARCHAR  | 16      | Nomor kontrak                                |
| 5  | EXECUTOR_ID     | NVARCHAR  | 12      | ID eksekutor yang melakukan<br>penarikan     |
| 6  | STATUS          | NVARCHAR  | 100     | Status                                       |
| 7  | EXPECTED_DATE   | DATETIME  |         | Tanggal diperkirakan                         |
| 8  | CRE_DATE        | DATETIME  |         | Tanggal dan Jam data dibuat<br>pertama kali  |
| 9  | CRE_BY          | NVARCHAR  | 12      | User pembuat data pertama kali               |
| 10 | CRE_IP_ADDRESS  | NVARCHAR  | 15      | IP Address pembuat data pertama kali         |
| 11 | MOD_DATE        | DATETIME  |         | Tanggal dan Jam data diubah<br>terakhir kali |

| NO | Nama Field     | Tipe Data | Panjang | Keterangan                       |
|----|----------------|-----------|---------|----------------------------------|
| 12 | MOD_BY         | NVARCHAR  | 12      | User pembuat data terakhir kali  |
|    |                |           |         | IP Address pembuat data terakhir |
| 13 | MOD_IP_ADDRESS | NVARCHAR  | 15      | kali                             |
| 14 | PRINT_TIME     | INT       |         | Jumlah dicetak                   |
| 15 | PRINT_MAX_TIME | INT       |         | Maksimal jumlah cetak            |

#### Tabel 3.11 Tabel COLLECTION\_LETTER (lanjutan)

# 11. Nama Tabel : COLLECTION\_LETTER\_SP

Fungsi

: Tabel ini digunakan untuk menampung data surat peringatan.

| NO | Nama Field     | Tipe Data | Panjang | Keterangan                                   |
|----|----------------|-----------|---------|----------------------------------------------|
| 1  | LETTER_NO      | NVARCHAR  | 16      | Primary key                                  |
| 2  | LETTER_DATE    | DATETIME  |         | Tanggal surat diterbitkan                    |
| 3  | PREV_LETTER_NO | NVARCHAR  | 16      | Surat peringatan sebelumnya                  |
| 4  | CONTRACT_NO    | NVARCHAR  | 16      | Nomor kontrak                                |
| 5  | CRE_DATE       | DATETIME  |         | Tanggal dan Jam data dibuat pertama kali     |
| 6  | CRE_BY         | NVARCHAR  | 12      | User pembuat data pertama kali               |
| 7  | CRE_IP_ADDRESS | NVARCHAR  | 15      | IP Address pembuat data pertama kali         |
| 8  | MOD_DATE       | DATETIME  |         | Tanggal dan Jam data diubah<br>terakhir kali |
| 9  | MOD_BY         | NVARCHAR  | 12      | User pembuat data terakhir kali              |
| 10 | MOD_IP_ADDRESS | NVARCHAR  | 15      | IP Address pembuat data terakhir kali        |

# Tabel 3.12 Tabel COLLECTION\_LETTER\_SP

12. Nama Tabel \_\_\_\_\_: DCR\_MAIN

Fungsi

: Tabel ini digunakan untuk menampung data DCR.

# Tabel 3.13 Tabel DCR\_MAIN

| _  |                |           |         |                                          |
|----|----------------|-----------|---------|------------------------------------------|
| NO | Nama Field     | Tipe Data | Panjang | Keterangan                               |
| 1  | DCR_NO         | NVARCHAR  | 16      | Primary key                              |
| 2  | COLLECTOR_ID   | NVARCHAR  | 12      | Id kolektor                              |
| 3  | GENERATE_DATE  | DATETIME  |         | Tanggal di generate                      |
| 4  | CRE_DATE       | DATETIME  |         | Tanggal dan Jam data dibuat pertama kali |
| 5  | CRE_BY         | NVARCHAR  | 12      | User pembuat data pertama kali           |
| 6  | CRE_IP_ADDRESS | NVARCHAR  | 15      | IP Address pembuat data pertama kali     |
| 7  | MOD_DATE       | DATETIME  |         | Tanggal dan Jam data diubah terakhir     |

| NO | Nama Field     | Tipe Data | Panjang | Keterangan                            |
|----|----------------|-----------|---------|---------------------------------------|
| 8  | MOD_BY         | NVARCHAR  | 12      | User pembuat data terakhir kali       |
| 9  | MOD_IP_ADDRESS | NVARCHAR  | 15      | IP Address pembuat data terakhir kali |

#### Tabel 3.13 Tabel DCR\_MAIN (lanjutan)

# 13. Nama Tabel : DCR\_DETAIL

Fungsi: Tabel ini digunakan untuk menampung data kontrak-kontrakyang telah jatuh tempo.

| NO | Nama Field      | Tipe Data | Panjang | Keterangan                                   |
|----|-----------------|-----------|---------|----------------------------------------------|
| 1  | DCR_NO          | NVARCHAR  | 16      | Primary key                                  |
| 2  | CONTRACT_NO     | NVARCHAR  | 16      | Primary key                                  |
| 3  | INSTALLMENT     | INT       |         | Primary key                                  |
| 4  | STATUS          | NVARCHAR  | 10      | Status DCR                                   |
| 5  | REMARKS         | NVARCHAR  | 2000    | Catatan                                      |
| 6  | PROMISE_DATE    | DATETIME  |         | Tanggal janji bayar                          |
| 7  | DCR_KWITANSI_NO | NVARCHAR  | 15      | Nomor kwitansi penagihan                     |
| 8  | CRE_DATE        | DATETIME  |         | Tanggal dan Jam data dibuat<br>pertama kali  |
| 9  | CRE_BY          | NVARCHAR  | 12      | User pembuat data pertama kali               |
| 10 | CRE_IP_ADDRESS  | NVARCHAR  | 15      | IP Address pembuat data<br>pertama kali      |
| 11 | MOD_DATE        | DATETIME  |         | Tanggal dan Jam data diubah<br>terakhir kali |
| 12 | MOD_BY          | NVARCHAR  | 12      | User pembuat data terakhir kali              |
| 13 | MOD_IP_ADDRESS  | NVARCHAR  | 15      | IP Address pembuat data terakhir kali        |

# Tabel 3.14 Tabel DCR\_DETAIL

14. Nama Tabel

# : DCR\_HISTORY

Fungsi: Tabel ini digunakan untuk menampung data perubahan padaDCR\_DETAIL.

| NO | Nama Field  | Tipe Data | Panjang | Keterangan       |
|----|-------------|-----------|---------|------------------|
| 1  | ID          | INT       |         | Primary Key      |
| 2  | DCR_NO      | NVARCHAR  | 16      | Nomor DCR        |
| 3  | CONTRACT_NO | NVARCHAR  | 16      | Nomor kontrak    |
| 4  | INSTALLMENT | INT       |         | Angsuran kontrak |

## Tabel 3.15 Tabel DCR\_HISTORY

| NO | Nama Field     | Tipe Data    | Panjang | Keterangan                                  |
|----|----------------|--------------|---------|---------------------------------------------|
| 5  | CRE_DATE       | DATETIME     |         | Tanggal dan Jam data dibuat pertama<br>kali |
| 6  | CRE_BY         | NVARCHAR     | 12      | User pembuat data pertama kali              |
| 7  | CRE_IP_ADDRESS | NVARCHAR     | 15      | IP Address pembuat data pertama kali        |
| 8  | MOD_DATE       | DATETIME     |         | Tanggal dan Jam data diubah terakhir kali   |
| 9  | MOD_BY         | NVARCHAR(12) | 12      | User pembuat data terakhir kali             |
|    |                |              |         | IP Address pembuat data terakhir            |
| 10 | MOD_IP_ADDRESS | NVARCHAR     | 15      | kali                                        |

# Tabel 3.15 Tabel DCR\_HISTORY (lanjutan)

# 15. Nama Tabel : KWITANSI\_MAIN

Fungsi: Tabel ini digunakan untuk menampung data kwitansi yang telahdibuat.

| NO | Nama Field      | Tipe Data | Panjang | Keterangan                                   |
|----|-----------------|-----------|---------|----------------------------------------------|
| 1  | KWITANSI_NO     | NVARCHAR  | 15      | Primary key                                  |
| 2  | CONTRACT_NO     | NVARCHAR  | 16      | Nomor kontrak                                |
| 3  | INSTALLMENT_NO  | INT       |         | Angsuran kontrak                             |
| 4  | KWITANSI_DATE   | DATETIME  |         | Tanggal kwitansi                             |
| 5  | KWITANSI_AMOUNT | DECIMAL   | 18,2    | Besar pembayaran                             |
| 6  | CRE_DATE        | DATETIME  |         | Tanggal dan Jam data dibuat<br>pertama kali  |
| 7  | CRE_BY          | NVARCHAR  | 12      | User pembuat data pertama kali               |
| 8  | CRE_IP_ADDRESS  | NVARCHAR  | 15      | IP Address pembuat data<br>pertama kali      |
| 9  | MOD_DATE        | DATETIME  |         | Tanggal dan Jam data diubah<br>terakhir kali |
| 10 | MOD_BY          | NVARCHAR  | 12      | User pembuat data terakhir kali              |
| 11 | MOD_IP_ADDRESS  | NVARCHAR  | 15      | IP Address pembuat data terakhir kali        |
| 12 | PRINT_TIME      | INT       |         | Jumlah dicetak                               |
| 13 | PRINT_MAX_TIME  | INT       |         | Maksimal jumlah cetak                        |
|    |                 |           |         |                                              |

# Tabel 3.16 Tabel KWITANSI\_MAIN

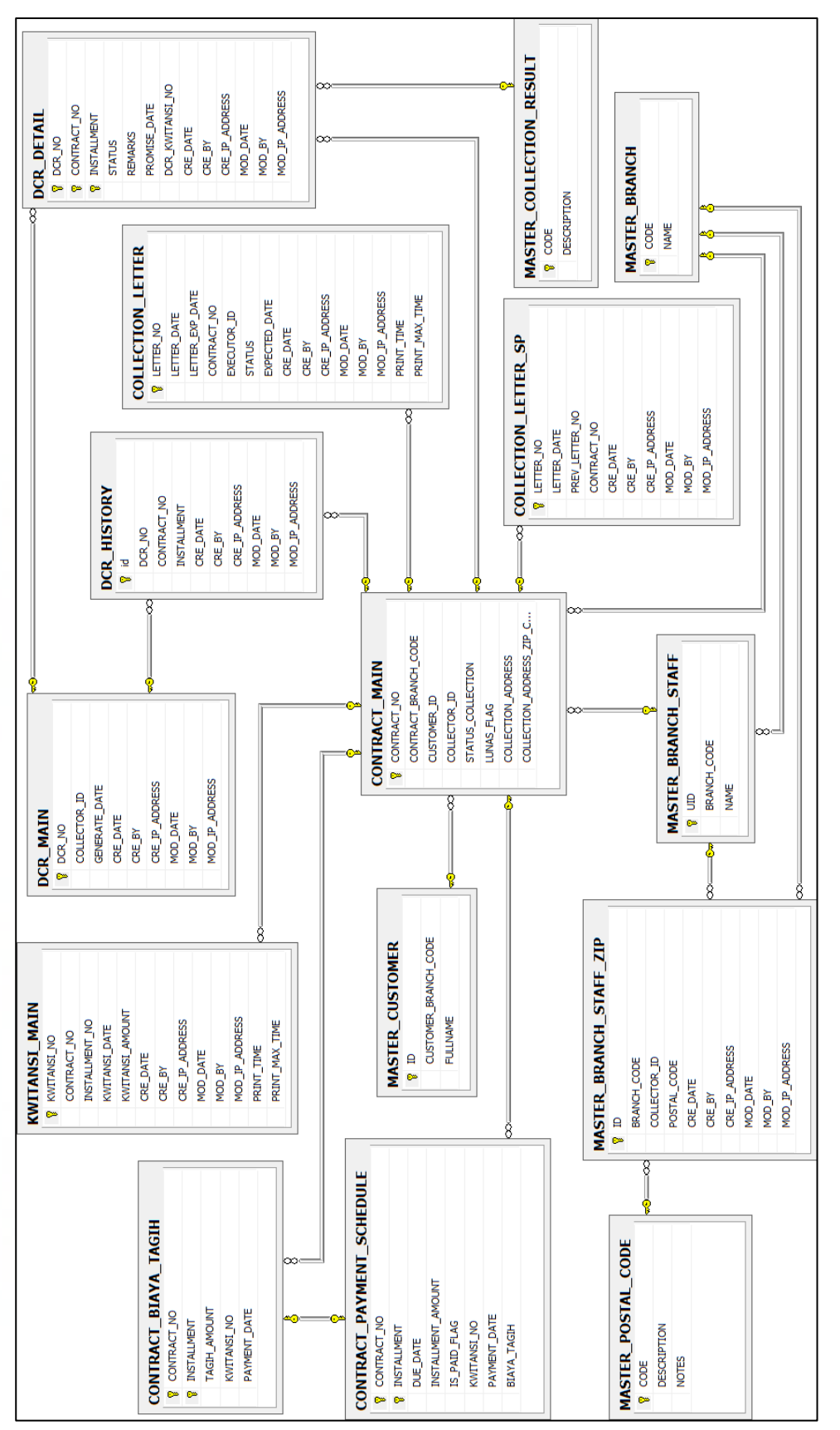

Gambar 3.9 ERD Modul Penagihan

#### d. Rancangan Antarmuka

Rancangan antarmuka sistem secara garis besar dibagi menjadi dua bagian yaitu halaman *list* dan halaman detail. Halaman *list* berisi tampilan *gridview* dari data hasil *query* dari *database*, sedangkan halaman detail adalah halaman untuk menampilkan detail dari *gridview* atau untuk menambah dan mengubah data.

#### d.1. Halaman utama

Halaman utama adalah halaman yang dilihat oleh *user* setelah berhasil *login* kedalam sistem. Dalam halaman ini terdapat menu untuk bernavigasi pada sisi sebelah kiri layar, beberapa informasi seperti nama *user* yang *login*, tanggal hari ini, halaman profil dan tombol *logout* yang terdapat pada bagian atas atau *header* halaman. Bagian tengah daripada halaman ini berupa *frame* yang digunakan untuk memuat halaman berdasarkan menu yang dipilih *user* 

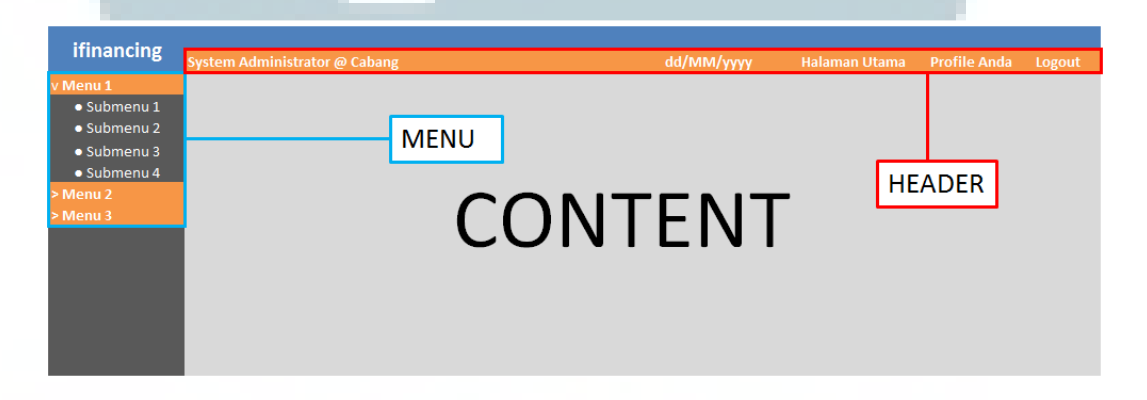

Gambar 3.10 Desain Antarmuka Halaman Utama

#### d.2. Halaman list

Halaman *list* merupakan halaman awal ketika *user* memilih suatu menu. Dari halaman ini *user* dapat melakukan pencarian dengan memasukkan kata kunci kedalam *textbox* dibawah halaman kemudian menekan tombol "Cari", melakukan penambahan data dengan menekan tombol "Tambah" yang terletak pada bagian bawah halaman, dan melakukan pencetakkan dokumen dengan cara mencentang *checkbox* pada *list* kemudian menekan tombol "Cetak". Untuk melakukan perubahan dari data yang sudah ada *user* dapat dengan mudah memilih atau mengklik data yang hendak diubah pada *list* sehingga halaman akan berganti ke halaman detail.

| ifinancing                                       | Sy | stem Administra | itor @ Cabai | ۱g      |         |       |       |       | dd/MM/y | ууу   | Halaman Utama | Profile Anda | Logout |
|--------------------------------------------------|----|-----------------|--------------|---------|---------|-------|-------|-------|---------|-------|---------------|--------------|--------|
| v Menu 1                                         |    | Tab 1           | Tab 2        | Tab 3   |         |       |       |       |         |       |               |              | _      |
| <ul> <li>Submenu 1</li> </ul>                    |    | Kolom 1         | Kolom 2      | Kolom 3 | Kolom 4 | Kolom | Kolom | Kolom | Kolom   | Kolom | Kolom         | Kolom        |        |
| <ul> <li>Submenu 2</li> <li>Submenu 3</li> </ul> | L  | Check           |              |         |         |       |       |       |         |       |               |              |        |
| • Submenu 4 > Menu 2                             |    | Check           |              |         |         |       |       |       |         |       |               |              |        |
| > Menu 3                                         |    | Check           |              |         |         |       |       |       |         |       |               |              |        |
|                                                  | L  | Check           |              |         |         |       |       |       |         |       |               |              |        |
|                                                  | L  | Check           |              |         |         |       |       |       |         |       |               |              |        |
|                                                  | L  |                 |              | Cari    | Tambah  | Cetak |       |       |         |       |               |              |        |

#### Gambar 3.11 Desain Antarmuka Halaman List

# d.3. Halaman detail

Halaman detail adalah halaman yag akan diakses ketika *user* hendak menginput data baru atau mengubah data yang sudah ada. Halaman ini lebih didominasi oleh komponen *textbox* walaupun beberapa komponen seperti *combo box*, *radio button*, *date picker*, dan komponen lainnya juga ikut dipakai. Pada halaman ini *user* dapat menginputkan data yang dikehendaki kemudian menekan tombol "Simpan", untuk menyimpan data kedalam *database* atau *user* dapat menekan tombol "Kembali" untuk membatalkan transaksi perubahan atau penambahan data.

| ifinancing                    |                               |            |                             |
|-------------------------------|-------------------------------|------------|-----------------------------|
|                               | System Administrator @ Cabang | dd/MM/yyyy | Halaman I Profile An Logout |
| v Menu 1                      | Tab 1 Tab 2 Tab 3             |            |                             |
| <ul> <li>Submenu 1</li> </ul> |                               |            |                             |
| <ul> <li>Submenu 2</li> </ul> | field 1                       |            |                             |
| <ul> <li>Submenu 3</li> </ul> |                               |            |                             |
| <ul> <li>Submenu 4</li> </ul> | field 2                       |            |                             |
| > Menu 2                      |                               |            |                             |
| > Menu 3                      | field 3                       |            |                             |
|                               |                               |            |                             |
|                               |                               |            |                             |
|                               |                               |            |                             |
|                               | field 9                       |            |                             |
|                               |                               |            |                             |
|                               |                               |            |                             |
|                               |                               |            |                             |
|                               | Simpan Kembali                |            |                             |

Gambar 3.12 Desain Antarmuka Halaman Detail

#### d.4. Halaman laporan

Halaman laporan merupakan halaman yang harus diakses oleh *user* untuk mencetak laporan yang dikehendaki. Dalam halaman ini *user* diminta untuk menginputkan beberapa parameter untuk laporan tersebut. Untuk mencetak laporan, *user* dapat menekan tombol "Cetak" atau tombol "Kembali" untuk membatalkan pencetakkan laporan dan kembali ke halaman sebelumnya.

| ifinancing                    | System Administrator @ Cabang | dd/MM/yyyy | Halaman I Profile An Logout |
|-------------------------------|-------------------------------|------------|-----------------------------|
| v Menu 1                      | Tab 1                         |            |                             |
| <ul> <li>Submenu 1</li> </ul> |                               |            |                             |
| <ul> <li>Submenu 2</li> </ul> | paramater 1                   |            |                             |
| <ul> <li>Submenu 3</li> </ul> |                               |            |                             |
| <ul> <li>Submenu 4</li> </ul> | parameter 2                   |            |                             |
| > Menu 2                      |                               |            |                             |
| > Menu 3                      |                               |            |                             |
|                               | Cetak Kembali                 |            |                             |
|                               |                               |            |                             |
|                               |                               |            |                             |

#### Gambar 3.13 Desain Antarmuka Halaman Laporan

#### 3.3.2 Implementasi

Dari requirements yang sebelumnya telah berhasil dikumpulkan, analisis, dan perancangan sistem, dibuatlah sistem ifinancing. Sistem dibangun menggunakan ASP.NET, HTML, CSS dan javascript, *database* Microsoft SQL Server 2008 R2, dan *web browser* Google Chrome atau Mozilla Firefox 15.0. Implementasi sistem dilakukan pada server yang menggunakan sistem operasi Windows Server 2008 R2 Standard, IIS versi 7, database Microsoft SQL Server 2012 dengan processor Intel Quad Core 3.2 Ghz dan RAM 10GB.

## a. Menu Daftar Kolektor –Kode Pos

Pada menu daftar Kolektor –Kode Pos, *user* dapat melihat daftar kolektor yaitu meliputi nama cabang, nama kolektor, dan kode pos dimana kolektorkolektor tersebut menangani sejumlah wilayah tertentu yang dibagi dengan menggunakan kode pos. Halaman daftar bank acuan akan muncul apabila *user*  mengklik menu "Kolektor-Kode Pos". *User* dapat mencari nama cabang atau nama kolektor dengan menggunakan fitur pencarian yang disediakan.

| aba | ang     | KLENDER 🔻     |          |
|-----|---------|---------------|----------|
| No  | Cabang  | Kolektor      | Kode Pos |
| 1   | KLENDER | AGUS SUSANTO  | 10310    |
| 2   | KLENDER | AGUS SUSANTO  | 14350    |
| 3   | KLENDER | BAIM SUDIRMAN | 10310    |

Gambar 3.14 Daftar Kolektor - Kode Pos

Apabila *user* menekan tombol "Tambah", *user* akan masuk ke halaman penginputan data kolektor baru berdasarkan kode pos dan cabang. Data pada setiap *list* dapat diklik, apabila *user* mengklik salah satu data pada *list* maka aplikasi akan menuju ke halaman *editing*. Halaman detail Kolektor – Kode Pos untuk penginputan dan *editing* ditunjukkan oleh gambar dibawah ini.

| Cabang               |       |            | KLENDER 💌      |                 |                     |                     |   |
|----------------------|-------|------------|----------------|-----------------|---------------------|---------------------|---|
| Kode Pos             |       |            | <b>A</b>       |                 |                     |                     |   |
| Kolektor :           |       |            | AGUS SUSANTO 💌 |                 |                     |                     |   |
| Tanggal Buat         | Dafta | r Kode Pos |                |                 |                     |                     | × |
| Tanggal Ubah         | No    | Kode Pos   | Propinsi       | Kota            | Kelurahan           | Kecamatan           |   |
| 🔚 Simpan 🛛 🖛 Kembali | 1     | 14350      | DKI JAKARTA    | JAKARTA UTARA   | SUNTER              | KEMAYORAN           |   |
|                      | 2     | 14240      | DKI JAKARTA    | JAKARTA UTARA   | KELAPA GADING       | TANJUNG PRIUK       | = |
|                      | 3     | 10310      | DKI JAKARTA    | JAKARTA PUSAT   | MENTENG             | MENTENG             |   |
|                      | 4     | 12790      | DKI JAKARTA    | JAKARTA SELATAN | MAMPANG<br>PRAPATAN | MAMPANG<br>PRAPATAN |   |
|                      | 5     | 12760      | DKI JAKARTA    | JAKARTA SELATAN | DUREN TIGA          | PANCORAN            |   |
|                      | 6     | 13940      | DKI JAKARTA    | JAKARTA SELATAN | PENGGILINGAN        | CAKUNG              |   |
|                      | 7     | 13950      | DKI JAKARTA    | JAKARTA SELATAN | PULOGEBANG          | CAKUNG              |   |
|                      |       |            |                |                 |                     |                     |   |

Gambar 3.15 Detail Kolektor - Kode Pos

Halaman di atas adalah halaman detail untuk menambah data baru maupun untuk mengubah data yang sudah ada. Pada gambar tersebut terlihat jendela *popup* yang berisi daftar kode pos untuk memudahkan *user* dalam melakukan penambahan dan perubahan data. Pada halaman ini terdapat dua tombol yaitu "Simpan" dan "Kembali". Apabila *user* menekan tombol "Simpan", data yang telah diinputkan akan tersimpan dan apabila *user* menekan tombol "Kembali" maka *user* akan kembali ke halaman daftar kolektor – kode pos.

| b. | Menu | Buat | DCR |
|----|------|------|-----|
| •• |      |      |     |

| Kolektor BAIM SUDIRMAN 💌 |  |
|--------------------------|--|
| Tanggal 25/11/2012       |  |
| Generate                 |  |

Gambar 3.16 Halaman Buat DCR

Pada Menu Buat DCR, *user* dapat membuat DCR baru berdasarkan nama kolektor dan juga tanggal. Halaman ini dapat diakses dengan memilih menu "Buat DCR". Apabila *user* menekan tombol "Generate" maka halaman akan berpindah ke halaman Daftar DCR.

| Daftar DCR |            |                  |              |
|------------|------------|------------------|--------------|
| Cabang     |            | KLENDER 💌        |              |
| No         | Cabang     | No. DCR          | Kolektor     |
| 1 KLENDER  |            | 0101201000001DCR | AGUS SUSANTO |
|            | ari 🛍 Cari |                  |              |
|            |            |                  |              |

Gambar 3.17 Halaman Daftar DCR

Pada menu DCR terdapat halaman Daftar DCR dimana *user* dapat melihat daftar DCR yang terbuat berdasarkan cabang dan kolektor. Halaman ini selain

dapat diakses dengan tombol "Generate" dari halaman Buat DCR juga dapat diakses melalui menu DCR. Data pada setiap *list* dapat diklik, apabila *user* mengklik salah satu data pada *list* maka aplikasi akan menuju ke halaman Daftar DCR Detail seperti yang ditunjukkan oleh gambar dibawah ini.

| Daftar DCR Detail |  |         |                  |                     |                  |                 |               |          |                |                       |       |
|-------------------|--|---------|------------------|---------------------|------------------|-----------------|---------------|----------|----------------|-----------------------|-------|
| No                |  | Cabang  | No. Kontrak      | Nasabah             | No. DCR          | Kolektor        | No. Kwitansi  | Angsuran | Tanggal<br>DCR | Jml<br>Ctk/Max<br>Ctk |       |
| 1                 |  | KLENDER | 2010212090000233 | EDWIN<br>ZULKARNAIN | 0101201000001DCR | AGUS<br>SUSANTO | 0101201010001 | 1        | 06/09/2012     | 0/1                   | Lihat |
|                   |  |         | 🛍 Cari           | 📚 Print List        | Print Kwitansi   | 🖛 Kembali       |               |          |                |                       |       |

# Gambar 3.18 Halaman Daftar DCR Detail

Pada Halaman Daftar DCR Detail, *user* dapat melihat data DCR detail berdasarkan cabang, nomor kontrak, nama nasabah, nomor DCR, nama kolektor, nomor kwitansi, angsuran, tanggal DCR dibuat, dan jumlah cetak per maksimum cetak. Pada halaman ini terdapat empat tombol yaitu "Cari", "Print List", "Print Kwitansi", dan "Kembali". Tombol "Cari" yang digunakan untuk melakukan pencarian dengan mengetikkan kata kunci pada *textbox* yang tersedia. Tombol "Print List" untuk mencetak semua data yang ada pada daftar DCR detail tersebut, tombol "Print Kwitansi" yang akan mencetak semua kwitansi dari *list* yang dicentang oleh *user*, dan terakhir tombol "Kembali" untuk memindahkan halaman ke halaman Daftar DCR.

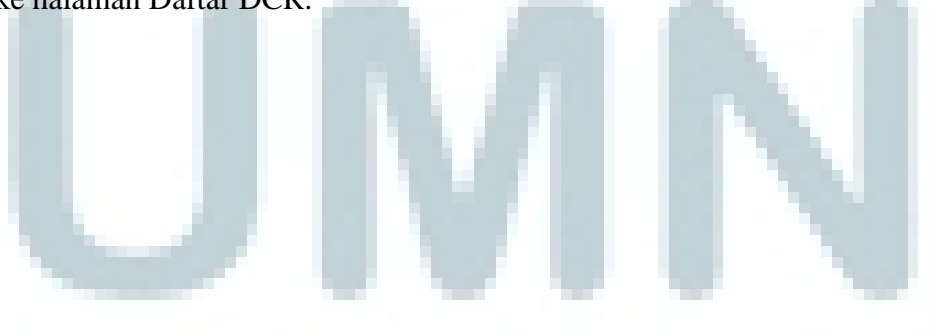

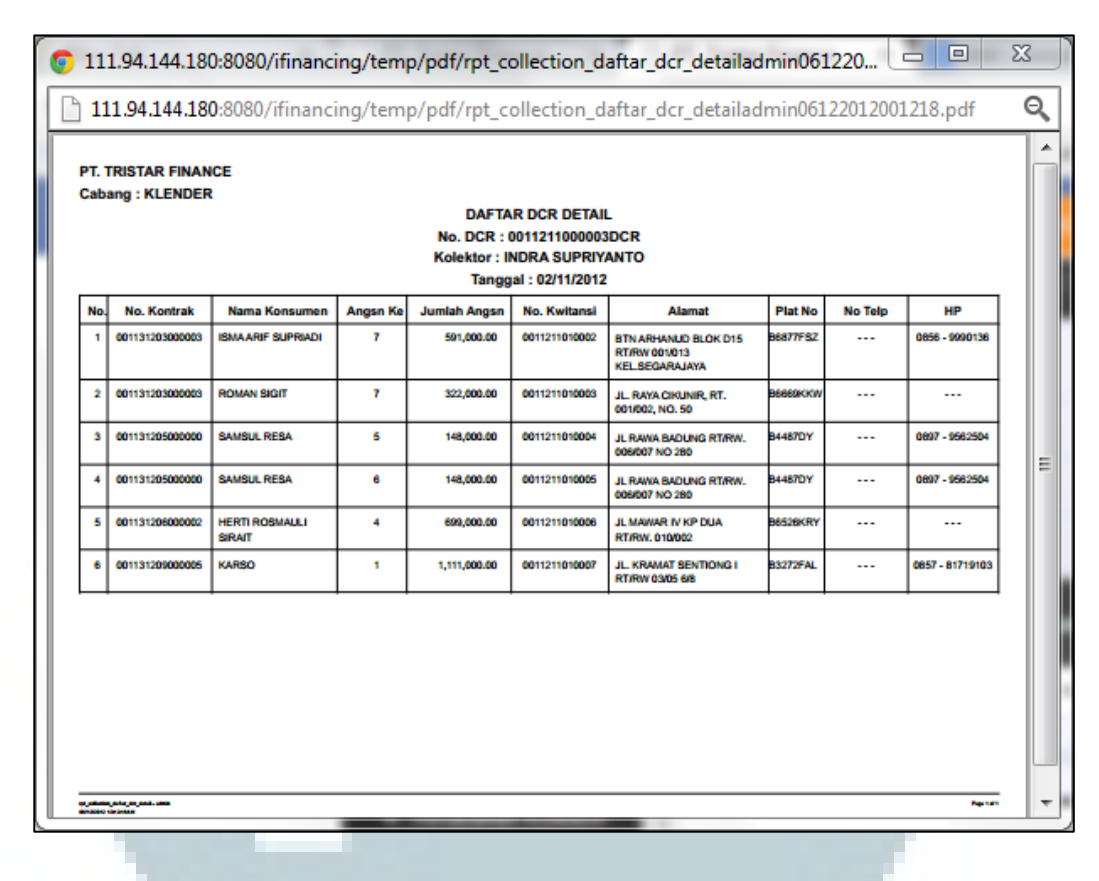

#### Gambar 3.19 Daftar DCR Detail

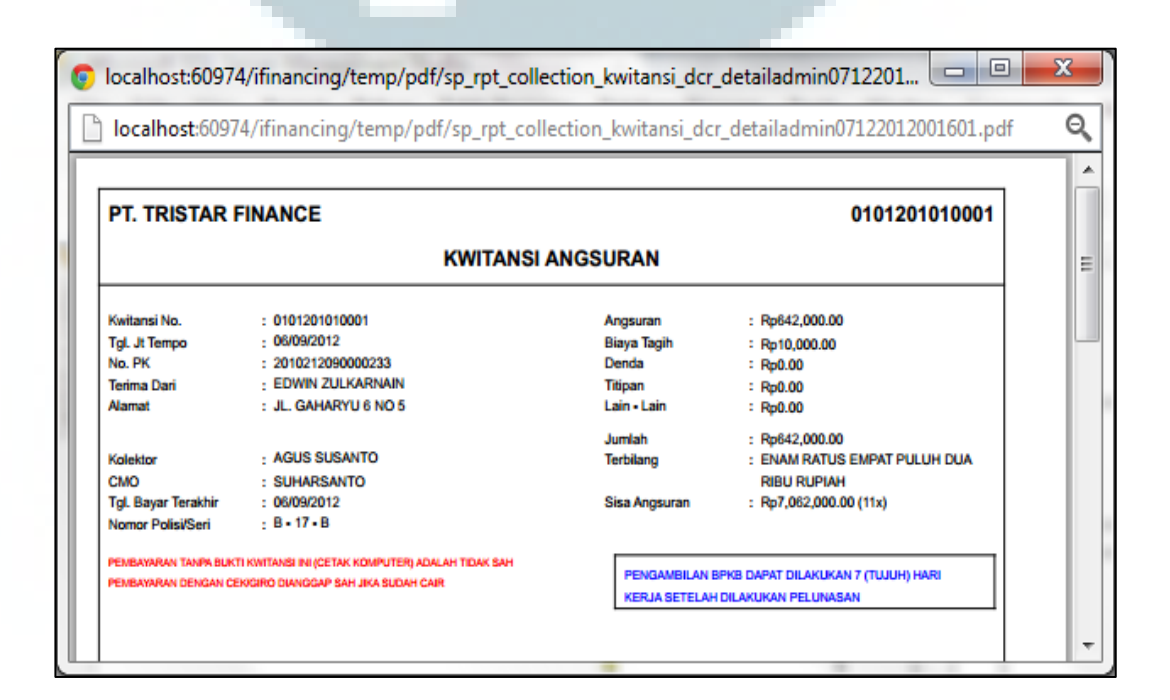

Gambar 3.20 Kwitansi Penagihan

#### d. Menu Surat Peringatan

| - | SP1                                                                                                    | SP | 2 SP3            |                                   |               |                      |  |  |  |
|---|----------------------------------------------------------------------------------------------------|----|------------------|-----------------------------------|---------------|----------------------|--|--|--|
|   | No                                                                                                    |    | No Kontrak       | Nasabah                           | Nama Kolektor | Nama CMO             |  |  |  |
|   | 1                                                                                                    |    | 0011312060000031 | VANNY IRFIANSAH COLLECTOR KLENDER |               | SYSTEM ADMINISTRATOR |  |  |  |
|   | Contraction and a state of the state of the state of |    |                  |                                   |               |                      |  |  |  |

Gambar 3.21 Halaman Surat Peringatan

Pada halaman Surat Peringatan, *user* dapat melihat kontrak apa saja yang terkena surat peringatan yang dibedakan menjadi SP1, SP2, dan SP3. Halaman ini memiliki tiga *tab*, yaitu *tab* SP1 untuk melihat informasi dari kontrak-kontrak yang terkena SP1, *tab* SP2 untuk melihat informasi dari kontrak-kontrak yang terkena SP2, dan *tab* SP3 untuk melihat informasi dari kontrak-kontrak yang terkena SP3. Halaman ini diakses melalui menu "Surat Peringatan". Halaman ini memiliki dua tombol pada setiap *tab*-nya yaitu tombol "Cari" dan "Cetak". Tombol "Cari" yang digunakan untuk melakukan pencarian dengan mengetikkan kata kunci pada *textbox* yang tersedia sedangkan tombol "Cetak" digunakan untuk mencetak surat peringatan berdasarkan list yang dicentang oleh *user*.

| 1 | <b>9</b> 1 | 11.94.144.180:8080/ifinancing/temp/pdf/rpt_collection_sp3admin25112012142438.pdf 💷 💷                                                                                                    | x |
|---|------------|----------------------------------------------------------------------------------------------------|---|
|   | 1          | 111.94.144.180:8080/ifinancing/temp/pdf/rpt_collection_sp3admin25112012142438.pdf                                                                                                    | Q |
|   |            | PT. TRISTAR FINANCE                                                                                                    | Î |
| 1 |            | No : 0011312060000031/SP3 , 25/11/2012                                                                                                    |   |
| 1 |            | Hal : Peringatan III Angsuran Yang Telah<br>Jatuh Tempo                                                                                                    | ≡ |
| 1 |            | Lamp :-                                                                                                    |   |
| 1 |            | Kepada Yth.<br>Bapak / Ibu                                                                                                    |   |
| 1 |            | -                                                                                                    |   |
|   |            | Dengan Hormat,                                                                                                    |   |
|   |            | Menunjuk surat kami tertanggal No. Perihal peringatan Angsuran yang telah jatuh tempo, namun ternyata<br>sampai saat ini tidak mendapat tanggapan yang positip dari Bapak/Ibu, oleh karena itu untuk terakhir<br>kalinya kami memberitahukan bahwa berdasarkan administrasi kami sampai dengan hari ini pembayaran<br>angsuran Bapak/Ibu belum kami terima, untuk angsuran jatuh tempo ke 4, tanggal 07/10/2012 sejumlah<br>Rp 448,000.00 |   |
|   |            | Apabila sampai dengan tanggal 21/10/2012 Bapak/Ibu tidak juga melaksanakan pembayaran tunggakan<br>angsuran dan denda, maka kami akan mengambil tindakan dan sanksi sesuai dengan kesepakatan yang<br>telah ditandatangani sebelumnya.                                                                                                    |   |
| J |            | Damikian agar Ranak/lhu maklum. Atar porhatiannua kami ucankan terima karih                                                                                                    | - |

Gambar 3.22 Dokumen Surat Peringatan

#### e. Menu SKT

| SKT B | elum Selesai | SKT Sudah Selesa | i                |                  |           |                |                       |      |              |
|-------|--------------|------------------|------------------|------------------|-----------|----------------|-----------------------|------|--------------|
| No    | Cabang       | No. Kontrak      | Nasabah          | No. SKT          | Eksekutor | Berlaku<br>SKT | Jml<br>Ctk/Max<br>Ctk |      |              |
| 1     | CIBINONG     | 0041312090000013 | HARYANTO         | 00020121100015KT | GUNAWAN   | 09/12/2012     | 1/1                   | Edit | Cetak<br>SKT |
| 2     | CIBINONG     | 0041312080000023 | BURHAN           |                  |           |                |                       | Edit | Cetak<br>SKT |
| 3     | CIBINONG     | 0041312080000016 | PALIAH           |                  |           |                |                       | Edit | Cetak<br>SKT |
| 4     | CIBINONG     | 0041312070000045 | SRILA SURATINAH  |                  |           |                |                       | Edit | Cetak<br>SKT |
| 5     | CIBINONG     | 0041312070000025 | SAMIT            |                  |           |                |                       | Edit | Cetak<br>SKT |
| 6     | CIBINONG     | 0041312060000077 | ENDANG SUPRIATNA |                  |           |                |                       | Edit | Cetak<br>SKT |
| 7     | CIBINONG     | 0041312060000054 | MAIZARWAN        |                  |           |                |                       | Edit | Cetal<br>SKT |
| 8     | CIBINONG     | 0041312060000044 | DEDDY SURYANA    |                  |           |                |                       | Edit | Cetak<br>SKT |
| 9     | CIBINONG     | 0041312050000049 | SAI'IN           |                  |           |                |                       | Edit | Cetal<br>SKT |
| 10    | CIBINONG     | 0041312050000030 | HERI SUMIARSA    |                  |           |                |                       | Edit | Cetal<br>SKT |
| 1     | 2 3 4 5      |                  |                  |                  |           |                |                       |      |              |
|       |              | 🛍 Cari           |                  |                  |           |                |                       |      |              |

#### Gambar 3.23 Halaman SKT

Pada Menu SKT, *user* dapat melihat halaman daftar kontrak yang terkena SKT (Surat Keterangan Tarik) baik yang sudah selesai maupun yang belum selesai atau masih dalam proses. Pada setiap data dalam list terdapat dua tombol yaitu "Edit" dan "Cetak SKT". Tombol edit berguna untuk mengedit Daftar SKT yang beberapa *field*-nya masih kosong seperti Nomor SKT, nama eksekutor, dan masa berlaku SKT tersebut, seperti gambar Tampilan Edit SKT dibawah sedangkan "Cetak SKT" hanya akan berfungsi setelah semua *field* telah terisi dan akan mencetak sebuah dokumen SKT. *User* juga dapat melakukan pencarian berdasarkan nama cabang, nomor kontrak, nama nasabah, nomor SKT, nama eksekutor dan tanggal berlaku SKT dengan menggunakan fitur pencarian yang disediakan.

| <b>КТ В</b> | elum Seles                                  | ai   | SKT Sudah Selesa  | 1             |                  |           |                |                       |             |              |
|-------------|---------------------------------------------|------|-------------------|---------------|------------------|-----------|----------------|-----------------------|-------------|--------------|
| No          | Caba                                        | ng   | No. Kontrak       | Nasabah       | No. SKT          | Eksekutor | Berlaku<br>SKT | Jmi<br>Ctk/Max<br>Ctk |             |              |
| 1           | CIBINONG                                    |      | 0041312090000013  | HARYANTO      | 00020121100015KT | GUNAWAN   | 09/12/2012     | 1/1                   | Edit        | Cetal<br>SKT |
| 2           | CIBINONG                                    |      | 0041312080000023  | BURHAN        |                  |           |                |                       | Edit        | Ceta<br>SKT  |
| 3           | 3 CIBINONG 004133 3090000016 DATIAU         |      |                   |               |                  |           |                | Edit                  | Ceta<br>SKT |              |
| 4           | CIBINONG                                    |      |                   |               |                  |           |                |                       | Ceta<br>SKT |              |
| 5           | s CIBINONG<br>Pilih Eksekutor TMAM SIJRYADI |      |                   |               |                  |           |                |                       | Edit        | Ceta<br>SKT  |
| 6           | CIBINONG                                    | Tang | gal Berakhir Tuga | as 09/12      | /2012            |           |                |                       |             | Ceta<br>SKT  |
| 7           | 7 CIBINONG                                  |      |                   |               |                  |           |                |                       | Edit        | Ceta<br>SKT  |
| 8           | 8 CIBINONG                                  |      |                   |               |                  |           |                | Edit                  | Ceta<br>SKT |              |
| 9           | CIBINONG                                    |      | 0041312050000049  | SAITN         |                  |           |                |                       | Edit        | Ceta<br>SKT  |
| 10          | 10 CIBINONG 0041312050000030 HERI SUMI/     |      |                   | HERI SUMIARSA |                  |           |                |                       | Edit        | Cetal<br>SKT |
| 1           | 2 3 4                                       | 5    |                   |               |                  |           |                |                       |             |              |
|             |                                             |      | Cari              |               |                  |           |                |                       |             |              |

## Gambar 3.24 Tampilan Edit SKT

Gambar di atas merupakan tampilan saat tombol "Edit" ditekan oleh *user*. Halaman Cetak SKT akan memberikan jendela *pop-up* yang berisi beberapa data yang perlu diisi guna melengkapi data SKT yang bersangkutan seperti eksekutor yang akan ditugaskan dan masa berlaku SKT. Setelah selesai *user* dapat menekan tombol "Simpan" untuk menyimpan data tersebut dan akan menutup *pop-up* atau tombol "Tutup" untuk langsung menutup jendela *pop-up* tanpa menyimpan datanya terlebih dahulu.

Tampilan di bawah merupakan jendela *pop-up* yang berisi dokumen SKT yang akan keluar saat *user* menekan tombol "Cetak SKT" pada halaman Cetak SKT.

| 💿 111.94.144.180:8080/ifinancing/temp/pdf/rpt_collection_surat_tugas_penarikanadmin25                                                                                                    | x     |
|----------------------------------------------------------------------------------------------------|-------|
| 111.94.144.180:8080/ifinancing/temp/pdf/rpt_collection_surat_tugas_penarikanadmin25112012131645                                                                                                    | .pd Q |
| PT. TRISTAR FINANCE                                                                                                    | Î     |
| SURAT TUGAS PENARIKAN                                                                                                    |       |
| Yang bertanda tangan di bawah ini :                                                                                                    |       |
| Nama : ERWANTO<br>Jabstan : KEPALA CABANG                                                                                                    |       |
| keduanya beralamat CIBINONG (untuk selanjutnya disebut "Pemberi Tugas Penarikan") dengan ini memberikan Tugas<br>Penarikan kepada :                                                                                                    | E     |
| Nama : IMAM SURYADI<br>Jabatan : EKTERNAL EKSEKUTOR<br>Alamat : JL.CICADAS KP.CIBUNTU TENGAH RT/RW 02/05 KEC.CIAMP                                                                                                    |       |
| (untuk selanjutnya di sebut "Penerima Tugas Penarikan"), untuk bertindak :                                                                                                    |       |
| KHUSUS                                                                                                    |       |
| <ul> <li>Mewakili Pemberi Tugas Penarikan untuk menarik dan atau mengambil serta menyerahkan kepada PT. Tristar Finance<br/>Kantor Cabang CIBINONG atas 1(SATU) unit kendaraan bermotor roda 4 (EMPAT) yang pembeliannya dibiayai oleh<br/>Pemberi Tugas Penarikan dengan fasilitas pembiayaan konsumen berdasarkan Perjanjian Pembiayaan Konsumen No<br/>004131208000 tanggal 08/08/2012 yang ditandatangani oleh dan antara Pemberi Tugas Penarikan dengan BURHAN,<br/>kendaraan mana dengan data-data sebagai berikut :</li> </ul> |       |
| Merk     : YAMAHA     No. Rangka     : MH328D408BK457404       Tipe/jenis     : LAINNYA     No. Mesin     : 28D3453197       Warna     : HITAM     No. Polisi     : B487WM       Thn pembuatan     : 2011     No. BPKB     : I-05229610       (untuk setanjutnya disebut "Kendaraan")     : Ustrik meskeud terebut disebut "Kendaraan"                                                                                                    |       |
| Orinus maasou tersebut diatas Penetima Tugas Penamkan diben wewenang untuk :     1. Memasuki halaman dan atau ruangan tempat tinggal, kantor dan atau ditempat lain dimana Kendaraan tersebut                                                                                                    | -     |

Gambar 3.25 Tampilan Dokumen SKT

f. Menu Penyelesaian SKT

| abang N                        | lo. Kontrak            | Nasabah                                                                                                    | No. SKT                                                                                                    | Eksekutor                                                                                                    | Berlaku<br>SKT                                                                                                    | Status                                                                                                    |
|--------------------------------|------------------------|----------------------------------------------------------------------------------------------------|----------------------------------------------------------------------------------------------------|----------------------------------------------------------------------------------------------------|----------------------------------------------------------------------------------------------------|----------------------------------------------------------------------------------------------------|
| D OFFICE 00                    | )41312090000013        | HARYANTO                                                                                                    | 00020121100015KT                                                                                                    | GUNAWAN                                                                                                    | -14                                                                                                    | BARU                                                                                                    |
| 2 HEAD OFFICE 0041312080000023 |                        | BURHAN                                                                                                    | 00020121100025KT                                                                                                    | IMAM SURYADI                                                                                                    | -14                                                                                                    | BARU                                                                                                    |
|                                | OFFICE 00<br>OFFICE 00 | bang         No. Kontrak           OFFICE         0041312090000013           OFFICE         0041312080000023 | bang         No. Kontrak         Nasabah           OFFICE         0041312090000013         HARYANTO           OFFICE         0041312080000023         BURHAN | bang         No. Kontrak         Nasabah         No. SKT           OFFICE         0041312090000013         HARYANTO         00020121100015KT           OFFICE         0041312080000023         BURHAN         00020121100025KT | bang         No. Kontrak         Nasabah         No. SKT         Eksekutor           OFFICE         0041312050000013         HARYANTO         00020121100015KT         GUNAWAN           OFFICE         0041312080000023         BURHAN         00020121100025KT         IMAM SURYADI | bang         No. Kontrak         Nasabah         No. SKT         Eksekutor         Berlaku<br>SKT           0 OFFICE         004131209000013         HARYANTO         00020121100015KT         GUNAWAN         -14           0 OFFICE         0041312080000023         BURHAN         00020121100025KT         IMAM SURYADI         -14 |

# Gambar 3.26 Halaman Daftar Collection Letter

Halaman daftar collection letter ini masih berhubugan dengan halaman SKT sebelumnya dimana halaman ini akan menampilkan data kontrak yang terkena SKT dan sudah lengkap data kolektor, nomor SKT, dan masa berlakunya. Halaman ini dapat diakses melalui menu "Penyelesaian SKT". Sesuai dengan nama menunya, halaman ini memang ditujukan untuk mengatur penyelesaian SKT. Selain dapat melakukan fitur pencarian, *user* juga dapat memilih atau mengklik salah satu data pada *list* tersebut sehingga halaman akan berganti ke halaman Data Collection Letter.

| Data Collection Letter |                                                     |  |
|------------------------|-----------------------------------------------------|--|
| Outlet                 | HEAD OFFICE                                         |  |
| No. SKT                | 0002012110001SKT                                    |  |
| Eksekutor              | GUNAWAN                                             |  |
| No. Kontrak            | 0041312090000013                                    |  |
| Nasabah                | HARYANTO                                            |  |
| Produk                 |                                                     |  |
| Tanggal Expired        | 09/12/2012                                          |  |
| Status                 | BARU> ANGSUR KEMBALI 💌                              |  |
| Tanggal Buat           | 25/11/2012 10:0 ANGSUR KEMBALI<br>TARIKAN 4.180.134 |  |
| Tanggal Ubah           | 25/11/2012 10:09:08 - admin - 111.94.180.134        |  |
| 🔚 Simpan 🛛 🖛 Kembali   |                                                     |  |
|                        |                                                     |  |

#### Gambar 3.27 Halaman Data Collection Letter

Pada halaman Data Collection Letter, *user* hanya dapat mengubah status daripada SKT tersebut. Terdapat dua pilihan *dropdown list* yaitu angsur kembali atau tarikan. Setelah selesai mengubah statusnya *user* dapat menekan tombol "Simpan" untuk menyimpan data yang telah diubah atau tombol "Kembali" untuk berpindah ke halaman sebelumnya.

# g. Menu Penempatan Kolektor

Penempatan kolektor adalah menu dimana *user* dapat menugaskan kolektor tertentu terhadap beberapa kontrak sekaligus. Kontrak-kontrak yang terdapat dalam list seperti gambar di atas adalah kontrak yang belum memiliki kolektor. Untuk menugaskan kolektor *user* dapat memilih kolektor yang diinginkan pada *dropdown list* kolektor dan mencentang *checkbox* pada *list* kontrak kemudian menekan tombol "Simpan". Selain itu, fitur pencarian juga disediakan guna mempermudah *user* dalam melakukan pencarian kontrak.

| INDRA SUPRIYANTO INDRA SUPRIYANTO INTO INTO INTO INTO INTO INTO INTO I                                                                                                    | aba | ing  |         |                  | 001 - KLENDER      |          |            |                     |
|----------------------------------------------------------------------------------------------------|-----|------|---------|------------------|--------------------|----------|------------|---------------------|
| In         Cabang         Nomor Kontrak         Nama Pelanggan         Kode Pos         Angsuran         Default<br>Kolektor           1         Im         KLENDER         0011312110000001         SAMTARI         13450         S91,000.00           2         Im         KLENDER         0011312110000002         SUSANTI         13460         902,000.00           3         Im         KLENDER         0011312110000003         SUGIYANTI         13120         195,000.00           4         Im         KLENDER         0011312110000003         SUGIYANTI         13120         195,000.00           5         Im         KLENDER         0011312110000004         DARWINTO         17132         484,000.00           5         Im         KLENDER         0011312110000005         PRASTID HARDIYANTO         13940         376,000.00           6         Im         KLENDER         0011312110000005         PRASTID HARDIYANTO         13260         485,000.00           7         Im         KLENDER         0011312110000007         TEGUH PRAYITNO         13240         286,000.00           8         Im         KLENDER         0011312110000005         VERRY         13440         286,000.00           9         Im         KLE                                                                                                    | ole | ktor | :       |                  | INDRA SUPRIYANTO   |          |            |                     |
| NoCabangNomor KontrakNama PelangganKode PosAngsuranDefault<br>Kolektor1kLENDER0011312110000001SAMTARI13450591.000.002kLENDER0011312110000002SUSANTI13460902.000.003kLENDER0011312110000003SUGIYANTI1312013120195.000.004kLENDER0011312110000004DARWINTO17132484.000.005KLENDER001131211000005HENDRIAWAN KASMUJI13940376.000.006KLENDER001131211000006PRASTIO HARDIYANTO14240195.000.007KLENDER001131211000007TEGUH PRAYITNO13260485.000.008KLENDER001131211000008VERRY13440286.000.009KLENDER001131211000008DIRYAPRIADI13410376.000.0010KLENDER001131211000001AHMAD SUDJAMIL14250322.000.00                                                                                                    |     |      |         |                  |                    |          |            |                     |
| 1         Image: KLENDER         0011312110000001         SAMTARI         13450         591,000.00           2         Image: KLENDER         0011312110000002         SUSANTI         13460         902,000.00           3         Image: KLENDER         0011312110000002         SUSANTI         131460         902,000.00           4         Image: KLENDER         0011312110000003         SUGIYANTI         13120         195,000.00           5         Image: KLENDER         0011312110000004         DARWINTO         17132         484,000.00           6         Image: KLENDER         0011312110000005         HENDRIAWAN KASMUJI         13940         376,000.00           6         Image: KLENDER         0011312110000005         PRASTIO HARDIYANTO         14240         195,000.00           7         Image: KLENDER         001131211000007         TEGUH PRAYITNO         13260         485,000.00           8         Image: KLENDER         001131211000008         VERRY         13440         286,000.00           9         Image: KLENDER         001131211000009         DIRYAPRIADI         13410         376,000.00           10         Image: KLENDER         0011312110000009         DIRYAPRIADI         14250         322,000.00                                                                                                    | lo  |      | Cabang  | Nomor Kontrak    | Nama Pelanggan     | Kode Pos | Angsuran   | Default<br>Kolektor |
| 2Image: Marken Marken Mark | 1   |      | KLENDER | 0011312110000001 | SAMTARI            | 13450    | 591,000.00 |                     |
| 3       Image: KLENDER       001131211000003       SUGIYANTI       13120       195,000.00         4       Image: KLENDER       001131211000004       DARWINTO       17132       484,000.00         5       Image: KLENDER       001131211000005       HENDRIAWAN KASMUJI       13940       376,000.00         6       Image: KLENDER       001131211000005       PRASTIC HARDIYANTO       14240       195,000.00         7       Image: KLENDER       001131211000007       TEGUH PRAYITNO       13260       485,000.00         8       Image: KLENDER       001131211000008       VERRY       13440       286,000.00         9       Image: KLENDER       001131211000009       DIRYAPRIADI       13410       376,000.00         9       Image: KLENDER       001131211000009       DIRYAPRIADI       13410       376,000.00         10       Image: KLENDER       001131211000010       AHMAD SUDJAMIL       14250       322,000.00                                                                                                    | 2   |      | KLENDER | 0011312110000002 | SUSANTI            | 13460    | 902,000.00 |                     |
| 4         Image: Skiender         001131211000004         DARWINTO         17132         484,000.00           5         Image: Klender         001131211000005         HENDRIAWAN KASMUJI         13940         376,000.00           6         Image: Klender         001131211000005         PRASTIO HARDIYANTO         14240         195,000.00           7         Image: Klender         001131211000007         TEGUH PRAYTNO         13260         485,000.00           8         Image: Klender         001131211000008         VERY         13440         286,000.00           9         Image: Klender         001131211000009         DIRYAPRIADI         13410         376,000.00           9         Image: Klender         001131211000009         DIRYAPRIADI         13410         376,000.00           10         Image: Klender         001131211000010         AHMAD SUDJAMIL         14250         322,000.00                                                                                                    | 3   |      | KLENDER | 0011312110000003 | SUGIYANTI          | 13120    | 195,000.00 |                     |
| 5         KLENDER         0011312110000005         HENDRIAWAN KASMUJI         13940         376,0000           6         KLENDER         0011312110000006         PRASTIO HARDIYANTO         14240         195,000.00           7         KLENDER         0011312110000007         TEGUH PRAYITNO         13260         485,000.00           8         KLENDER         0011312110000008         VERRY         13440         226,000.00           9         KLENDER         001131211000000         DIRYAPRIADI         13410         376,000.00           10         KLENDER         001131211000010         AHMAD SUDJAMIL         14250         322,000.00                                                                                                    | 4   |      | KLENDER | 0011312110000004 | DARWINTO           | 17132    | 484,000.00 |                     |
| 6         Image: Marking Marking Marki        | 5   |      | KLENDER | 0011312110000005 | HENDRIAWAN KASMUJI | 13940    | 376,000.00 |                     |
| 7         Image: Klender         001131211000007         TEGUH PRAYITNO         13260         485,000.00           8         Image: Klender         001131211000008         VERY         13440         286,000.00           9         Image: Klender         001131211000009         DIRYAPRIADI         13410         376,000.00           10         Image: Klender         001131211000010         AHMAD SUDJAMIL         14250         322,000.00                                                                                                    | 6   |      | KLENDER | 0011312110000006 | PRASTIO HARDIYANTO | 14240    | 195,000.00 |                     |
| 8         Image: Second second se        | 7   |      | KLENDER | 0011312110000007 | TEGUH PRAYITNO     | 13260    | 485,000.00 |                     |
| 9         1         KLENDER         001131211000009         DIRYAPRIADI         13410         376,000.00           10         1         KLENDER         0011312110000010         AHMAD SUDJAMIL         14250         322,000.00                                                                                                    | 8   |      | KLENDER | 0011312110000008 | VERRY              | 13440    | 286,000.00 |                     |
| 10 🔲 KLENDER 0011312110000010 AHMAD SUDJAMIL 14250 322,000.00                                                                                                    | 9   |      | KLENDER | 0011312110000009 | DIRYAPRIADI        | 13410    | 376,000.00 |                     |
|                                                                                                    | 10  |      | KLENDER | 0011312110000010 | AHMAD SUDJAMIL     | 14250    | 322,000.00 |                     |

Gambar 3.28 Halaman Penempatan Kolektor

# h. Menu Perubahan Kolektor

| Perubahan Kolektor                                                                                                    |                    |                 |           |        |
|----------------------------------------------------------------------------------------------------|--------------------|-----------------|-----------|--------|
| Cabang                                                                                                    | 001 - KLENI        | DER 💌           |           |        |
| Kolektor Awal                                                                                                    | MUHAMAD            |                 |           |        |
| Tanggal Jatuh Tempo                                                                                                    | 25/11/2012         |                 |           |        |
| Daftar Kontrak                                                                                                    |                    |                 |           |        |
| No 📄 No Kontrak                                                                                                    | Nasabah            | Tgl Jatuh Tempo | Kelurahan | Produk |
| 1 🔲 0011312050000017 S                                                                                                    | SEPTYAWAN MIRYANDA | 07/11/2012      | -         |        |
| 2 🔲 0011312050000021 S                                                                                                    | SUSI HARTONO       | 09/11/2012      | -         | -      |
| 3 🔲 0011312060000051 S                                                                                                    | SRI HARTATI        | 20/11/2012      | -         | -      |
| 4 🔲 0011312060000064 N                                                                                                    | MOCH PRIHATMAN     | 01/11/2012      | -         | •      |
| 5 🔲 0011312070000062 N                                                                                                    | MORA HARAHAP       | 18/11/2012      | -         | -      |
| 6 🔲 0011312080000010 A                                                                                                    | AGUS SALIM         | 07/11/2012      | -         | -      |
| Cabang       O01 - KLENDER         Kolektor Awal       MUHAMAD ICHWAN         Tanggal Jatuh Tempo       25/11/2012         Daftar Kontrak         No       No Kontrak       Nasabah       Tgl Jatuh Tempo       Kelurahan       Produk         1       0011312050000017       SEPTYAWAN MIRYANDA       07/11/2012       -       -       -         2       0011312050000021       SUSI HARTONO       09/11/2012       -       -       -         3       0011312050000021       SIL HARTONO       09/11/2012       -       -       -         4       0011312050000021       SIL HARTATI       20/11/2012       -       -       -         5       0011312050000024       MORA HARAHAP       18/11/2012       -       -       -         6       001131208000001       AGUS SALIM       07/11/2012       -       -       -         7       001131208000001       AGUS SALIM       05/11/2012       -       -       -         Dipindah Ke Kolektor       INDRA SUPRIYANTO       T |                    | -               |           |        |
|                                                                                                    | ari 🍓              |                 |           |        |
| Dipindah Ke Kolektor                                                                                                    | INDRA SUPP         |                 |           |        |
| 🔚 Simpan                                                                                                    |                    |                 |           |        |

Gambar 3.29 Halaman Perubahan Kolektor

Menu perubahan kolektor adalah menu untuk mengganti kolektor yang sudah ditugaskan pada suatu kontrak tertentu. Menu ini dapat digunakan untuk menangani kolektor yang pensiun sehingga semua kontrak yang ditangani sebelumnya dapat dialihkan ke kolektor lainnya.

## i. Laporan Kwitansi Sudah Dicetak

| Laporan Kwitansi Sudah Tercetak Per Tanggal J | Jatuh Tempo               |  |  |  |  |  |
|-----------------------------------------------|---------------------------|--|--|--|--|--|
| Cabang                                        | 001 - KLENDER             |  |  |  |  |  |
| Periode                                       | 05/11/2012 s/d 05/12/2012 |  |  |  |  |  |
| PDF 💌 📚 Cetak 🗢 Kembali                       |                           |  |  |  |  |  |

Gambar 3.30 Halaman Laporan Kwitansi Sudah Dicetak

"Laporan Kwitansi Sudah Dicetak" menampilkan data kwitansi-kwitansi penagihan yang sudah dicetak. Parameter yang digunakan adalah cabang dan periode pencetakkan kwitansi. Laporan dikeluarkan dalam format PDF dan XLS.

Berikut adalah gambar hasil keluaran "Laporan Kwitansi Sudah Dicetak" dalam format PDF dan XLS.

| 1          | 11.94.144.180:   | 8080/ifinancing/temp/p  | df/rpt_co                   | llection_su   | dah           | _dicetaka      | dmin051220   | 12160225.pdf      | e |
|------------|------------------|-------------------------|-----------------------------|---------------|---------------|----------------|--------------|-------------------|---|
| PT.<br>Cab | TRISTAR FINANC   | E<br>LAPORAN<br>Peri    | KWITANSI A<br>ode Tgl : 05/ | NGSURAN YA    | NG 1<br>/12/2 | ERCETAK<br>012 |              |                   |   |
| No         | No. P.K.         | Nama Konsumen           | Tanggal                     | No. Kwitansi  |               | Angsuran       |              | Kolektor          |   |
|            |                  |                         | Jt. Tempo                   |               | Ke            | Jumlah         | Kode         | Nama              |   |
| 1          | 0011312070000004 | OKTAVIANUS J RUMANGKANG | 05/11/2012                  | 0011211010016 | 4             | 322.000,00     | 20121005COLL | COLLECTOR KLENDER |   |
| 2          | 0011312050000033 | NINA MARIANA            | 05/11/2012                  | 0011211010031 | 6             | 376.000,00     | 20121005COLL | COLLECTOR KLENDER |   |
| 3          | 0011312090000005 | SAIFUL HAKIM            | 05/11/2012                  | 0011211010036 | 2             | 376.000,00     | 20121005COLL | COLLECTOR KLENDER |   |
| 4          | 001131210000006  | EVA PRABAYANTI          | 05/11/2012                  | 0011211010038 | 1             | 255.000,00     | 20121005COLL | COLLECTOR KLENDER |   |
| 5          | 0011312090000013 | HENDRO PURNOMO          | 05/11/2012                  | 0011211010044 | 2             | 255.000,00     | 20120901MUHA | MUHAMAD ICHWAN    |   |
| 6          | 0011312050000014 | RIO HERLAMBANG          | 05/11/2012                  | 0011211010059 | 6             | 255.500,00     | 20120101INDR | INDRA SUPRIYANTO  |   |
| 7          | 0011312070000006 | MASKAR                  | 05/11/2012                  | 0011211010061 | 4             | 591.000,00     | 20120101INDR | INDRA SUPRIYANTO  |   |
| 8          | 0011312090000004 | SANDI                   | 05/11/2012                  | 0011211010069 | 2             | 624.000,00     | 20121005COLL | COLLECTOR KLENDER |   |
| 9          | 0011312100000019 | NAZAR MUHADI            | 05/11/2012                  | 0011211010096 | 1             | 489.000,00     | 20120101INDR | INDRA SUPRIYANTO  |   |
| 10         | 0011312050000035 | FUAT TAUFIK RAHMAN      | 05/11/2012                  | 0011211010098 | 6             | 376.000,00     | 20120901MUHA | MUHAMAD ICHWAN    |   |
| 11         | 0011312100000018 | MIFTAH HAQIQI           | 05/11/2012                  | 0011211010111 | 1             | 645.000,00     | 20120101INDR | INDRA SUPRIYANTO  |   |
| 12         | 0011312040000014 | PARYANTI                | 05/11/2012                  | 0011211010247 | 7             | 624.000,00     | 20120901MUHA | MUHAMAD ICHWAN    |   |
| 13         | 0011312060000029 | TRISNA DEWI WAYANSARI   | 05/11/2012                  | 0011211010249 | 5             | 624.000,00     | 20120901MUHA | MUHAMAD ICHWAN    |   |
| 14         | 0011312040000012 | SUDARMIATI              | 05/11/2012                  | 0011211010256 | 7             | 699.000,00     | 20120101INDR | INDRA SUPRIYANTO  |   |
| 15         | 0011312060000028 | APANDI                  | 05/11/2012                  | 0011211010258 | 5             | 538.000,00     | 20120101INDR | INDRA SUPRIYANTO  |   |
|            |                  |                         |                             |               |               |                |              |                   |   |

Gambar 3.31 Laporan Kwitansi Sudah Dicetak format PDF

| XI         | 19    | × (°≝ ×   <del>▼</del>     | 1. 1. Table 1. 1. 1. 1.                  | rpt_collection_s           | udah_dicetakadmin05 | 12201216010 | 07 [Protected View] | - Microsoft Excel | _                 | _         |       | ×      |
|------------|-------|----------------------------|------------------------------------------|----------------------------|---------------------|-------------|---------------------|-------------------|-------------------|-----------|-------|--------|
| Fil        | e     | Home Insert De             | eveloper Page Layout Formulas            | Data Review                | View                |             |                     |                   |                   |           | ♥ 🕜 🗆 | , @ X3 |
| Û          | Prote | cted View This file origin | nated from an Internet location and migh | it be unsafe. Click for mo | re details. Enable  | Editing     |                     |                   |                   |           |       | ×      |
|            | · ·   | v7 <del>•</del> (*         | f <sub>x</sub>                           |                            |                     |             |                     |                   |                   |           |       | ~      |
| 4          | BO    | D I                        | E F G                                    | H I                        | J K L               | M N         | 0 F                 | CR S              | T U               | V W X     | Y     | Z      |
| 2          | PT.   | . TRISTAR FINA             | ANCE                                     |                            |                     |             |                     |                   |                   |           |       | =      |
| 3          | Cal   | bang : KLENDE              | R                                        |                            |                     |             |                     |                   |                   |           |       |        |
| 4          |       |                            | LAPOR                                    | AN KWITANSI                | ANGSURAN            | ANG T       | ERCETAK             |                   |                   |           |       |        |
| 6          |       |                            | P                                        | eriode Tgl : 0             | 5/11/2012 s/d       | 05/12/2     | 2012                |                   |                   |           |       |        |
| 8          | Ν     | No. P.K.                   | Nama Konsumen                            | Tanggal                    | No. Kwitansi        | A           | ngsuran             |                   | Kolektor          | <b></b> i |       |        |
| 9          |       |                            |                                          | Jt.                        |                     | Ke          | Jumlah              | Kode              | Nama              |           |       |        |
| 12         | 1     | 0011312070000004           | OKTAVIANUS J RUMANGKANG                  | 05/11/2012                 | 0011211010016       | 4           | 322,000.00          | 20121005COLL      | COLLECTOR KLENDER |           |       |        |
| 13<br>15   | 2     | 0011312050000033           | NINA MARIANA                             | 05/11/2012                 | 0011211010031       | 6           | 376,000.00          | 20121005COLL      | COLLECTOR KLENDER |           |       |        |
| 18         | 3     | 0011312090000005           | SAIFUL HAKIM                             | 05/11/2012                 | 0011211010036       | 2           | 376,000.00          | 20121005COLL      | COLLECTOR KLENDER |           |       |        |
| 21         | 4     | 0011312100000006           | EVA PRABAYANTI                           | 05/11/2012                 | 0011211010038       | 1           | 255,000.00          | 20121005COLL      | COLLECTOR KLENDER |           |       |        |
| 24         | 5     | 0011312090000013           | HENDRO PURNOMO                           | 05/11/2012                 | 0011211010044       | 2           | 255,000.00          | 20120901MUH<br>A  | MUHAMAD ICHWAN    |           |       |        |
| 27<br>28   | 6     | 0011312050000014           | RIO HERLAMBANG                           | 05/11/2012                 | 0011211010059       | 6           | 255,500.00          | 20120101INDR      | INDRA SUPRIYANTO  |           |       |        |
| 30         | 7     | 0011312070000006           | MASKAR                                   | 05/11/2012                 | 0011211010061       | 4           | 591,000.00          | 20120101INDR      | INDRA SUPRIYANTO  |           |       |        |
| 52<br> 1 1 | ► H   | Sheet1                     |                                          |                            |                     | •           |                     |                   | Ш                 |           |       | ▼<br>  |
| Read       | hy    |                            |                                          |                            |                     |             |                     |                   |                   | 100% -    | 0     | ÷      |

# Gambar 3.32 Laporan Kwitansi Sudah Dicetak format XLS

## j. Laporan Kwitansi Sudah Dicetak Per Kolektor

| Laporan Kwitansi Sudah Tercetak Per Kolektor |                           |
|----------------------------------------------|---------------------------|
| Cabang                                       | 001 - KLENDER             |
| Periode                                      | 05/11/2012 s/d 05/12/2012 |
| PDF 💌 📚 Cetak 🛛 🖛 Kembali                    |                           |

Gambar 3.33 Halaman Laporan Kwitansi Sudah Dicetak Per Kolektor

"Laporan Kwitansi Sudah Dicetak Per Kolektor" menampilkan data kwitansi yang sudah dicetak dan dikelompokkan berdasarkan kolektornya dalam suatu cabang. Parameter yang digunakan adalah cabang dan periode pencetakkan kwitansi. Laporan dikeluarkan dalam format PDF dan XLS.

Berikut adalah gambar hasil keluaran "Laporan Kwitansi Sudah Dicetak Per Kolektor" dalam format PDF dan XLS.

| 111.94<br>111.9 | 4.144.180:8080/ifin<br>4.144.180:8080/ifin | ancing/temp/pdf/rpt_colle<br>ancing/temp/pdf/rpt_colle | ction_sudah_dic                  | cetak_kolektora     | dmin( | )512201216383 | 8.p C | ຊ |
|-----------------|--------------------------------------------|--------------------------------------------------------|----------------------------------|---------------------|-------|---------------|-------|---|
| PT. T<br>Caba   | RISTAR FINANCE<br>ang : KLENDER<br>LAPORAN | :<br>I KWITANSI ANGSURAN<br>Periode Tgl : 05/11/       | YANG TERCET/<br>2012 s/d 05/11/: | AK PER KOLE<br>2012 | KTO   | 2             |       |   |
| No              | No. P.K.                                   | Nama Konsumen                                          | Tanggal                          | No. Kwitansi        |       | Angsuran      |       |   |
|                 |                                            |                                                        | Jt. Tempo                        |                     | Ke    | Jumlah        | - 1   |   |
| 2012            | 0101INDR - INDRA SUPP                      | RIYANTO                                                | •                                |                     |       |               | - 1   |   |
| 1               | 0011312050000014                           | RIO HERLAMBANG                                         | 05/11/2012                       | 0011211010059       | 6     | 255.500,00    | - 1   |   |
| 2               | 001131207000006                            | MASKAR                                                 | 05/11/2012                       | 0011211010061       | 4     | 591.000,00    | - 1   |   |
| 3               | 0011312100000019                           | NAZAR MUHADI                                           | 05/11/2012                       | 0011211010096       | 1     | 489.000,00    | - 1   |   |
| 4               | 0011312100000018                           | MIFTAH HAQIQI                                          | 05/11/2012                       | 0011211010111       | 1     | 645.000,00    | - 1   |   |
| 5               | 001131209000006                            | AAN RUDIANSYAH                                         | 05/11/2012                       | 0011211010124       | 2     | 195.000,00    |       |   |
| 6               | 0011312040000012                           | SUDARMIATI                                             | 05/11/2012                       | 0011211010256       | 7     | 699.000,00    |       |   |
| 7               | 001131206000028                            | APANDI                                                 | 05/11/2012                       | 0011211010258       | 5     | 538.000,00    |       |   |
| 2012            | 0901MUHA - MUHAMAD                         | ICHWAN                                                 |                                  |                     |       |               |       |   |
| 8               | 0011312090000013                           | HENDRO PURNOMO                                         | 05/11/2012                       | 0011211010044       | 2     | 255.000,00    | - 1   |   |
| 9               | 0011312040000014                           | PARYANTI                                               | 05/11/2012                       | 0011211010247       | 7     | 624.000,00    | - 1   |   |
| 10              | 0011312060000029                           | TRISNA DEWI WAYANSARI                                  | 05/11/2012                       | 0011211010249       | 5     | 624.000,00    |       |   |
| 11              | 0011312050000035                           | FUAT TAUFIK RAHMAN                                     | 05/11/2012                       | 0011211010098       | 6     | 376.000,00    |       |   |
| 2012            | 1005COLL - COLLECTO                        | R KLENDER                                              | I                                | 1                   |       |               | - 1   |   |
| 42              | 0011312090000004                           | SANDI                                                  | 05/11/2012                       | 0011211010060       | 1 2 1 | 624 000 00    |       |   |

# Gambar 3.34 Laporan Kwitansi Sudah Dicetak Per Kolektor format PDF

| 📉    | 2 9   | - (°= -   <del>-</del> |                   |                  | _                 | rpt_collection_suda  | h_dicetak_   | kolektoradmir | 05122012 |
|------|-------|------------------------|-------------------|------------------|-------------------|----------------------|--------------|---------------|----------|
| F    | ile   | Home Insert            | Developer         | Page Layout      | Formulas          | Data Review          | View         |               |          |
| 1    | Prote | cted View This file    | originated from a | n Internet locat | tion and might be | unsafe. Click for mo | ore details. | Enable Ec     | diting   |
|      | А     | E12 🗸 🧹                | $f_{x}$           |                  |                   |                      |              |               |          |
| 1    | BCD   | E                      | F G               | Н                | I J               | KL M                 | NOP          | Q R           | S        |
| 2    | ΡТ. 1 | TRISTAR FINA           | NCE               |                  |                   |                      |              |               |          |
| з    | Cab   | ang : KLENDE           | ER                |                  |                   |                      |              |               |          |
| 4    |       | LAPORAN K              | WITANSI AN        | GSURAN           | YANG TERC         | ETAK PERK            | OLEKI        | FOR           |          |
| 6    |       |                        | Periode           | Tgl : 05/11      | /2012 s/d 05      | /11/2012             |              |               |          |
| · ·  | N     | No. P.K.               | Nama Kons         | umen             | Tanggal           | No. Kwitansi         | Ar           | ngsuran       |          |
| 9    |       |                        |                   |                  | Jt.               |                      | к            | Jumlah        |          |
| 12   | 20120 | 0101INDR - INDRA SUI   | PRIYANTO          |                  |                   |                      |              |               |          |
| 15   | 1     | 0011312050000014       | RIO HERLAMBA      | NG               | 05/11/2012        | 0011211010059        | 6            | 255,500.00    |          |
| 14   |       |                        |                   |                  |                   |                      |              |               |          |
| 16   | 2     | 0011312070000006       | MASKAR            |                  | 05/11/2012        | 0011211010061        | 4            | 591,000.00    |          |
| 17   | 3     | 0011312100000019       | NAZAR MUHAI       | ы                | 05/11/2012        | 0011211010096        | 1            | 489,000.00    |          |
| 18   |       |                        |                   |                  |                   |                      |              |               |          |
| 20   | 4     | 0011312100000018       | MIFTAH HAQIQ      |                  | 05/11/2012        | 0011211010111        | 1            | 645,000.00    |          |
| 21   | 5     | 0011312090000006       | AAN RUDIANS       | (AH              | 05/11/2012        | 0011211010124        | 2            | 195,000.00    |          |
| 22   |       |                        |                   |                  |                   |                      |              |               |          |
| 24   | 6     | 0011312040000012       | SUDARMIATI        |                  | 05/11/2012        | 0011211010256        | 7            | 699,000.00    |          |
| 23   | 7     | 0011312060000028       | APANDI            |                  | 05/11/2012        | 0011211010258        | 5            | 538.000.00    |          |
| 26   |       |                        |                   |                  |                   |                      |              |               |          |
| 29   | 20120 | 0901MUHA - MUHAMA      | AD ICHWAN         |                  |                   |                      |              |               |          |
| 00   | 8     | 0011312090000013       | HENDRO PURN       | OMO              | 05/11/2012        | 0011211010044        | 2            | 255,000.00    |          |
| 31   |       |                        |                   |                  |                   |                      | -            |               |          |
| 33   | 9     | 0011312040000014       | PARYANII          |                  | 05/11/2012        | 0011211010247        |              | 624,000.00    |          |
| 34   | 10    | 0011312060000029       | TRISNA DEWI V     | AYANSARI         | 05/11/2012        | 0011211010249        | 5            | 624,000.00    |          |
| 14 4 | I 🕨 🕨 | Sheet1                 |                   |                  |                   |                      |              |               |          |

Gambar 3.35 Laporan Kwitansi Sudah Dicetak Per Kolektor format XLS

#### k. Laporan Kwitansi Belum Dicetak Per Kolektor

| Laporan Kwitansi Belum Tercetak Per Kolektor |                           |
|----------------------------------------------|---------------------------|
| Cabang                                       | 001 - KLENDER             |
| Periode (dd/mm/yyyy)                         | 05/11/2012 s/d 05/11/2012 |
| Excel 💌 📚 Cetak 🛛 🖛 Kembali                  |                           |

Gambar 3.36 Halaman Laporan Kwitansi Belum Dicetak Per Kolektor

"Laporan Kwitansi Belum Dicetak Per Kolektor" menampilkan data kwitansi yang belum dicetak dan dikelompokkan berdasarkan kolektornya dalam suatu cabang. Parameter yang digunakan adalah cabang dan periode jatuh tempo angsuran kontrak. Laporan dikeluarkan dalam format PDF dan XLS.

Berikut adalah gambar hasil keluaran "Laporan Kwitansi Belum Dicetak Per Kolektor" dalam format PDF dan XLS.

| 11                          | 1.9                                                                                                    | 4.144.180:8080/ifina   | ancing/temp/pdf/rpt_collection  | on_belum_di          | cetak_kolektora | dmir | 0            | <b>X</b> |  |  |
|-----------------------------|----------------------------------------------------------------------------------------------------|------------------------|---------------------------------|----------------------|-----------------|------|--------------|----------|--|--|
| P                           | т. т                                                                                                    | RISTAR FINANCE         | incling, temp, pur, tpt_conecti |                      | cetak_kolektola |      | 031220121732 |          |  |  |
| c                           | Cabang : KLENDER<br>LAPORAN KWITANSI ANGSURAN YANG BELUM TERCETAK PER KOLEKTOR<br>Periode Tgl : 05/11/2012 s/d 05/11/2012 |                        |                                 |                      |                 |      |              |          |  |  |
| F                           | No No. P.K.                                                                                                    |                        | Nama Konsumen                   | Tanggal Jt.<br>Tempo | No. Kwitansi    | Ke   | Angsuran     | E        |  |  |
| 20                          | 01201                                                                                                    | 101INDR - INDRA SUPRIY | ANTO                            |                      | Ne              |      |              |          |  |  |
|                             | 1 0011312050000016                                                                                                    |                        | KOMARUDIN                       | 05/11/12             | 0011211010187   |      | 255.000      |          |  |  |
|                             | 2                                                                                                    | 0011312040000013       | DJARWI DJAZULI                  | 05/11/12             | 0011211010201   | 7    | 255.000      |          |  |  |
| I E                         | 3                                                                                                    | 0011312030000003       | DWI CAHYA                       | 05/11/12             | 0011211010274   | 8    | 591.000      |          |  |  |
|                             | 4                                                                                                    | 0011312070000006       | MASKAR                          | 05/11/12             | 0011211020005   | 4    | 591.000      |          |  |  |
| 20120901MUHA - MUHAMAD ICHW |                                                                                                    | 901MUHA - MUHAMAD ICI  | HWAN                            |                      |                 |      |              |          |  |  |
|                             | 5                                                                                                    | 0011312050000035       | FUAT TAUFIK RAHMAN              | 05/11/12             | 0011211020013   | 6    | 376.000      |          |  |  |
| I D                         | 6                                                                                                    | 0011312050000035       | FUAT TAUFIK RAHMAN              | 05/11/12             | 0011211050015   | 6    | 376.000      |          |  |  |
|                             | 7 0011312050000035                                                                                                    |                        | FUAT TAUFIK RAHMAN              | 05/11/12             | 0011211880009   | 6    | 376.000      |          |  |  |
| 20                          | 20121005COLL - COLLECTOR KLENDER                                                                                          |                        |                                 |                      |                 |      |              |          |  |  |
|                             | 8                                                                                                    | 0011312050000032       | ROHALI                          | 05/11/12             | 0012011020001   | 6    | 354.000      |          |  |  |
|                             | 9                                                                                                    | 0011312050000032       | ROHALI                          | 05/11/12             | 0012011880001   | 6    | 354.000      |          |  |  |
|                             | 10                                                                                                    | 0011312050000032       | ROHALI                          | 05/11/12             | 0011211010046   | 6    | 354.000      |          |  |  |

Gambar 3.37 Laporan Kwitansi Belum Dicetak Per Kolektor format PDF

|      | 10.     | DL - 1=                                                    | ant au                                     | lastica balum diastab b    | - Lalata and an in 0.51 2 201 21 | 72051 (0 | harden Marcal Minor     | and Friend | _ | _ | _ | _    |      |     | X     |
|------|---------|------------------------------------------------------------|--------------------------------------------|----------------------------|----------------------------------|----------|-------------------------|------------|---|---|---|------|------|-----|-------|
| File |         | Home Insert Developer                                      | r Page Layout Formulas Data                | Review View                | DIEKtorauminoj1220121            | /2001 [# | rotected viewj - wiicro | SUILEXCE   | _ | _ | - | -    |      | ~ ? |       |
| 0    | Protect | ed View This file originated fr                            | om an Internet location and might be unsaf | e. Click for more details. | Enable Editing                   |          |                         |            |   |   |   |      |      |     | ×     |
| -    | A       |                                                            |                                            |                            |                                  |          |                         |            |   |   |   |      |      |     | v     |
|      | В       | С                                                          | D E F                                      | G H                        | I J                              | K        | L                       | M N        | 0 | Р | Q | R    | S    | Т   | U,    |
| 2    | PT.     | TRISTAR FINAN                                              | CE                                         |                            |                                  |          |                         |            |   |   |   |      |      |     |       |
| 3    | Cal     | ibang : KLENDER                                            |                                            |                            |                                  |          |                         |            |   |   |   |      | =    |     |       |
| 4    | 1       | LAPORAN KWITANSI ANGSURAN YANG BELUM TERCETAK PER KOLEKTOR |                                            |                            |                                  |          |                         |            |   |   |   |      |      |     |       |
| 5    |         | Periode Tgl : 05/11/2012 s/d 05/11/2012                    |                                            |                            |                                  |          |                         |            |   |   |   |      |      |     |       |
| 6    | Nie     | No RK                                                      | Nama Kanauman                              | Tanggal It                 | No. Kwitopoi                     |          | haauran                 |            |   |   |   |      |      |     |       |
| 7    | NU      | NU. F.K.                                                   | Nama Konsumen                              | Tempo                      | NO. RWILdIISI                    | Ka       | lumloh                  |            |   |   |   |      |      |     |       |
| 8    | 2042    |                                                            | DIVANITO                                   |                            |                                  | ĸe       | Juman                   |            |   |   |   |      |      |     |       |
| 9    | 2012    | TO TINDER - INDER SOFT                                     | RITANTO                                    |                            |                                  |          |                         |            |   |   |   |      |      |     |       |
| 11   | 1       | 0011312050000016                                           | KOMARUDIN                                  | 05/11/12                   | 0011211010187                    | 6        | 255,000                 |            |   |   |   |      |      |     |       |
| 13   | 2       | 0011312040000013                                           | DJARWI DJAZULI                             | 05/11/12                   | 0011211010201                    | 7        | 255,000                 |            |   |   |   |      |      |     |       |
| 15   | 3       | 0011312030000003                                           | DWI CAHYA                                  | 05/11/12                   | 0011211010274                    | 8        | 591,000                 |            |   |   |   |      |      |     |       |
| 17   | 4       | 0011312070000006                                           | MASKAR                                     | 05/11/12                   | 0011211020005                    | 4        | 591,000                 |            |   |   |   |      |      |     |       |
| 18   | 2012    | 901MUHA - MUHAMAD                                          | ICHWAN                                     |                            |                                  |          |                         |            |   |   |   |      |      |     |       |
| 20   | 5       | 0011312050000035                                           | FUAT TAUFIK RAHMAN                         | 05/11/12                   | 0011211020013                    | 6        | 376,000                 |            |   |   |   |      |      |     |       |
| 22   | 6       | 0011312050000035                                           | FUAT TAUFIK RAHMAN                         | 05/11/12                   | 0011211050015                    | 6        | 376,000                 |            |   |   |   |      |      |     |       |
| 24   | 7       | 0011312050000035                                           | FUAT TAUFIK RAHMAN                         | 05/11/12                   | 0011211880009                    | 6        | 376,000                 |            |   |   |   |      |      |     |       |
| 25   | 2012    | 1005COLL - COLLECTO                                        | OR KLENDER                                 |                            |                                  |          |                         |            |   |   |   |      |      |     |       |
| 27   | 8       | 0011312050000032                                           | ROHALI                                     | 05/11/12                   | 0012011020001                    | 6        | 354,000                 |            |   |   |   |      |      |     |       |
| 14 4 | ► H .   | Sheet1                                                     |                                            |                            |                                  |          |                         |            |   |   |   |      |      |     | • • • |
| Read | /       |                                                            |                                            |                            |                                  |          |                         |            |   |   |   | 1 11 | 5% 😑 | 0   | )+    |

Gambar 3.38 Laporan Kwitansi Belum Dicetak Per Kolektor format XLS

#### 3.3.3 Kendala yang Ditemukan

Kendala yang ditemui saat pembuatan modul penagihan lebih banyak dipengaruhi dari pihak *client* seperti *user requirement* dan bisnis proses yang berubah. Perubahan-perubahan ini cukup banyak berimbas pada modul penagihan, misalnya PT Tristar Finance meminta agar proses DCR juga memperhitungkan denda daripada kontrak yang telah jatuh tempo, adanya biaya tagih untuk proses penagihan oleh kolektor, dan beberapa perubahan lainnya. Padahal sebelumnya PT Tristar Finance hanya meminta proses DCR hanya menghitung angsuran yang terlambat saja dan tidak menyebutkan tentang biaya tagih.

#### 3.3.4 Solusi atas Kendala yang Ditemukan

Untuk mengatasi perubahan-perubahan pada *user requirement* dan bisnis proses maka diadakanlah *steering committee meeting* untuk membahas alasan atau penyebab selalu terjadinya perubahan tersebut. Akhirnya, sebagai hasil daripada *meeting* tersebut digunakanlah pernyataan tertulis bahwa tidak akan ada perubahan pada proses bisnis yang telah disetujui dan ditandatangani oleh PT AST Global Solusindo dan PT Tristar Finance.